# Oracle Banking Trade Finance Core Entities and Services User Guide

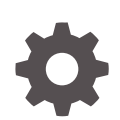

Release 14.7.4.0.0 F99244-01 June 2024

ORACLE

Oracle Banking Trade Finance Core Entities and Services User Guide, Release 14.7.4.0.0

F99244-01

Copyright © 2007, 2024, Oracle and/or its affiliates.

Primary Authors: (primary author), (primary author)

Contributing Authors: (contributing author), (contributing author)

Contributors: (contributor), (contributor)

This software and related documentation are provided under a license agreement containing restrictions on use and disclosure and are protected by intellectual property laws. Except as expressly permitted in your license agreement or allowed by law, you may not use, copy, reproduce, translate, broadcast, modify, license, transmit, distribute, exhibit, perform, publish, or display any part, in any form, or by any means. Reverse engineering, disassembly, or decompilation of this software, unless required by law for interoperability, is prohibited.

The information contained herein is subject to change without notice and is not warranted to be error-free. If you find any errors, please report them to us in writing.

If this is software, software documentation, data (as defined in the Federal Acquisition Regulation), or related documentation that is delivered to the U.S. Government or anyone licensing it on behalf of the U.S. Government, then the following notice is applicable:

U.S. GOVERNMENT END USERS: Oracle programs (including any operating system, integrated software, any programs embedded, installed, or activated on delivered hardware, and modifications of such programs) and Oracle computer documentation or other Oracle data delivered to or accessed by U.S. Government end users are "commercial computer software," "commercial computer software documentation," or "limited rights data" pursuant to the applicable Federal Acquisition Regulation and agency-specific supplemental regulations. As such, the use, reproduction, duplication, release, display, disclosure, modification, preparation of derivative works, and/or adaptation of i) Oracle programs (including any operating system, integrated software, any programs embedded, installed, or activated on delivered hardware, and modifications of such programs), ii) Oracle computer documentation and/or iii) other Oracle data, is subject to the rights and limitations specified in the license contained in the applicable contract. The terms governing the U.S. Government's use of Oracle cloud services are defined by the applicable contract for such services. No other rights are granted to the U.S. Government.

This software or hardware is developed for general use in a variety of information management applications. It is not developed or intended for use in any inherently dangerous applications, including applications that may create a risk of personal injury. If you use this software or hardware in dangerous applications, then you shall be responsible to take all appropriate fail-safe, backup, redundancy, and other measures to ensure its safe use. Oracle Corporation and its affiliates disclaim any liability for any damages caused by use of this software or hardware in dangerous applications.

Oracle®, Java, MySQL, and NetSuite are registered trademarks of Oracle and/or its affiliates. Other names may be trademarks of their respective owners.

Intel and Intel Inside are trademarks or registered trademarks of Intel Corporation. All SPARC trademarks are used under license and are trademarks or registered trademarks of SPARC International, Inc. AMD, Epyc, and the AMD logo are trademarks or registered trademarks of Advanced Micro Devices. UNIX is a registered trademark of The Open Group.

This software or hardware and documentation may provide access to or information about content, products, and services from third parties. Oracle Corporation and its affiliates are not responsible for and expressly disclaim all warranties of any kind with respect to third-party content, products, and services unless otherwise set forth in an applicable agreement between you and Oracle. Oracle Corporation and its affiliates will not be responsible for any loss, costs, or damages incurred due to your access to or use of third-party content, products, or services, except as set forth in an applicable agreement between you and Oracle.

# Contents

#### Preface

| V    |
|------|
| V    |
| V    |
| vi   |
| vi   |
| vi   |
| viii |
| viii |
|      |

### 1 Core Maintenance

| 1.1 Bank Parameters Maintenance                             | 1-2  |
|-------------------------------------------------------------|------|
| 1.2 Trade Finance Branch Parameters Maintenance             | 1-3  |
| 1.3 ECA Force Block                                         | 1-6  |
| 1.4 Period Code Maintenance                                 | 1-7  |
| 1.4.1 Maintain Period Code                                  | 1-7  |
| 1.5 Trade Finance Bank Preference Maintenance               | 1-9  |
| 1.6 Maintain Mandatory Information                          | 1-10 |
| 1.6.1 Maintain Location Details                             | 1-10 |
| 1.7 Maintain Customer Information Files                     | 1-12 |
| 1.7.1 Process Trade Finance Customer Maintenance Screen     | 1-12 |
| 1.7.2 Joint Venture                                         | 1-14 |
| 1.8 Customer Accounts                                       | 1-14 |
| 1.8.1 Maintain Address Code                                 | 1-15 |
| 1.9 Maintain Parameters for Integrated Liquidity Management | 1-15 |
| 1.9.1 Maintain Customer Spreads                             | 1-16 |
| 1.10 Customer Spread Maintenance                            | 1-18 |
| 1.11 Trade Finance Other Party Details                      | 1-19 |
| 1.12 Third Party Maintenance                                | 1-21 |
| 1.13 UI Error Codes                                         | 1-22 |
| 1.14 Define MIS Heads                                       | 1-23 |
| 1.14.1 Trade Finance MIS Head Maintenance                   | 1-23 |
| 1.15 Trade Finance MIS Code Restriction Maintenance         | 1-24 |
|                                                             |      |

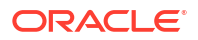

| 1.   | 15.1 Maintain Allowed List of MIS Codes    | 1-25 |
|------|--------------------------------------------|------|
| 1.16 | Trade Finance Product Group Maintenance    | 1-26 |
| 1.17 | Maintain Transaction Limits                | 1-27 |
| 1.18 | User limit Maintenance                     | 1-28 |
| 1.19 | Sequence Generation                        | 1-29 |
| 1.20 | Trade Finance Product Restrictions         | 1-33 |
| 1.21 | Trade Finance Status Code Maintenance      | 1-36 |
| 1.22 | Trade Finance Group Code Maintenance       | 1-37 |
| 1.23 | Trade Finance External Service Maintenance | 1-38 |
| 1.24 | Trade Finance Core Entity Error Queue      | 1-39 |
| 1.25 | Notification Process                       | 1-40 |
| 1.26 | Process Notification Parameters            | 1-43 |
| 1.27 | Process Notifications Enroute              | 1-44 |
| 1.28 | Process Notification Messages              | 1-45 |
| 1.29 | Process ECA Block Details                  | 1-46 |
| 1.30 | Process Feature                            | 1-47 |
| 1.31 | Maintain Feature ID                        | 1-48 |
| 1.32 | Maintain Document Checklist Details        | 1-49 |
| 1.33 | Maintain Sanction Check System Details     | 1-50 |

### 2 Trade 360 Degree

| -   |                            |     |
|-----|----------------------------|-----|
| 2.1 | Summary Tab                | 2-3 |
| 2.2 | Documentary Credit Tab     | 2-3 |
| 2.3 | Documentary Collection Tab | 2-5 |
| 2.4 | Guarantee and Stand By LCs | 2-7 |
| 2.5 | Trade Loans                | 2-8 |
| 2.6 | Limits Tab                 | 2-9 |
|     |                            |     |

### 3 Islamic Trade 360 Degree

| 3.1 | Summary Tab                   | 3-3 |
|-----|-------------------------------|-----|
| 3.2 | Is-Documentary Credit Tab     | 3-3 |
| 3.3 | Is-Documentary Collection Tab | 3-5 |
| 3.4 | Is-Guarantee and Stand By LCs | 3-7 |
| 3.5 | Limits Tab                    | 3-8 |

# Preface

- Introduction
- Audience
- List of Topics
- Documentation Accessibility
- Diversity and Inclusion
- Symbols and Icons
- Related Documents
- Screenshot Disclaimer

# Introduction

This manual is designed to help you quickly get acquainted with the Core Services module of Oracle Banking Trade finance.

This user manual is a supplement to the Common Core - Core Entities and Services User Manual and contains only specific functionalities and information related to Oracle Core Entities and Services. Hence, this document should be read in conjunction with the Common Core - Core Entities and Services User Manual from the perspective of completeness inflow and understanding.

## Audience

This manual is intended for the following User/User Roles:

| Role                                      | Function                                       |
|-------------------------------------------|------------------------------------------------|
| Bank Office Clerk                         | Input functions for contracts                  |
| Back office managers/<br>officers         | Authorization functions                        |
| Product Managers                          | Product definition and authorization           |
| End of day operators                      | Processing during end of day/ beginning of day |
| Financial Controller/<br>Product Managers | Generation of reports                          |

#### Table 1 Function and Role

## **List of Topics**

The manual is organized as follows:

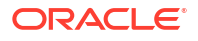

#### Table 2 Topics

| Topics           | Description                                                       |
|------------------|-------------------------------------------------------------------|
| Core Maintenance | Explains the maintenance of various basic details about your bank |

### **Documentation Accessibility**

For information about Oracle's commitment to accessibility, visit the Oracle Accessibility Program website at http://www.oracle.com/pls/topic/lookup? ctx=acc&id=docacc.

Access to Oracle Support

#### Access to Oracle Support

Oracle customers that have purchased support have access to electronic support through My Oracle Support. For information, visit http://www.oracle.com/pls/topic/lookup?ctx=acc&id=info or visit http://www.oracle.com/pls/topic/lookup?ctx=acc&id=trs if you are hearing impaired.

### **Diversity and Inclusion**

Oracle is fully committed to diversity and inclusion. Oracle respects and values having a diverse workforce that increases thought leadership and innovation. As part of our initiative to build a more inclusive culture that positively impacts our employees, customers, and partners, we are working to remove insensitive terms from our products and documentation. We are also mindful of the necessity to maintain compatibility with our customers' existing technologies and the need to ensure continuity of service as Oracle's offerings and industry standards evolve. Because of these technical constraints, our effort to remove insensitive terms is ongoing and will take time and external cooperation.

### Symbols and Icons

The list of symbols and icons available on the screens are as follows:

| Symbol/Icon | Function       |
|-------------|----------------|
| J L         | Minimize       |
| <b>ч</b> г  |                |
| F 7         | Maximize       |
| L J         |                |
| ×           | Close          |
| Q           | Perform Search |
| •           | Open a list    |

Table 3 Symbols and Icons - Common

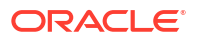

| Symbol/Icon       | Function                                                 |
|-------------------|----------------------------------------------------------|
|                   | Date Range                                               |
| $\leftrightarrow$ |                                                          |
|                   |                                                          |
| 1 A A             | Add a new record                                         |
|                   | No. donte to the Cost operand                            |
| K                 | Navigate to the first record                             |
|                   | Navigate to the last record                              |
|                   |                                                          |
|                   | Navigate to the previous record                          |
| •                 |                                                          |
|                   | Navigate to the next record                              |
|                   |                                                          |
| 88                | Grid view                                                |
|                   | Listview                                                 |
|                   |                                                          |
| 0                 | Refresh                                                  |
| C*                |                                                          |
| +                 | Click this icon to add a new row.                        |
|                   |                                                          |
|                   | Click this icon to delete a row, which is already added. |
|                   | Calendar                                                 |
|                   |                                                          |
| 0                 | Alerts                                                   |
| ÷                 |                                                          |
|                   | Unlock Option                                            |
| 6                 |                                                          |
|                   |                                                          |
|                   | View Option                                              |
| Ð                 |                                                          |
|                   |                                                          |
|                   | Reopen Option                                            |
| \\$               |                                                          |
|                   |                                                          |

| Table 3 | (Cont.) | Symbols and | <b>Icons - Common</b> |
|---------|---------|-------------|-----------------------|
|---------|---------|-------------|-----------------------|

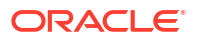

# **Related Documents**

- Procedures User Manual
- Settlements User Manual
- Common Core Entities and Services

# **Screenshot Disclaimer**

Personal information used in the interface or documents is dummy and does not exist in the real world. It is only for reference purposes.

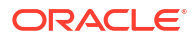

# 1 Core Maintenance

As part of enabling and using the Instruments Inventory Tracking (IV) module of Oracle Trade Finance, there are several maintenances to be performed. These maintenances have been elaborated upon in the sections given below. This topic contains the following sub-topics:

- Bank Parameters Maintenance This topic describes the systematic instructions to maintain Bank Parameters Maintenance.
- Trade Finance Branch Parameters Maintenance
   To enable data transfer between Oracle Banking Trade Finance, you need to set certain options at bank parameter level.
- ECA Force Block
   This screen is used to maintain the limit amount of ECA block request for the source and currency combination.
- Period Code Maintenance
- Trade Finance Bank Preference Maintenance This screen is used to capture bank preference specific to Trade Finance.
- Maintain Mandatory Information
- Maintain Customer Information Files
- Customer Accounts
- Maintain Parameters for Integrated Liquidity Management
- Customer Spread Maintenance
   This topic describes the systematic instructions to maintain customer spread.
- Trade Finance Other Party Details This topic describes the systematic instructions to maintain other party details.
- Third Party Maintenance This topic describes the systematic instruction to maintain Third Party Maintenance.
- UI Error Codes
- Define MIS Heads
- Trade Finance MIS Code Restriction Maintenance
- Trade Finance Product Group Maintenance This topic describes the systematic instruction to maintain product groups.
- Maintain Transaction Limits This screen describes the systematic instructions to maintain transaction limits.
- User limit Maintenance This screen describes the systematic instructions to maintain user limits.
- Sequence Generation This screen is used to capture Sequence Generation specific to Trade Finance.
- Trade Finance Product Restrictions
   This topic describes the systematic instructions to maintain product restrictions.

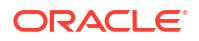

- Trade Finance Status Code Maintenance This topic describes the systematic instructions to maintain status code.
- Trade Finance Group Code Maintenance This topic describes the systematic instructions to maintain Trade Finance Group Code Maintenance.
- Trade Finance External Service Maintenance
   This topic describes the systematic instruction to maintain Trade Finance External Service
   Maintenance.
- Trade Finance Core Entity Error Queue
   This topic describes the systematic instructions to process Trade Finance Core Entity Error
   Queue.
- Notification Process
- Process Notification Parameters This topic describes the systematic instructions to Process Notification Process.
- Process Notifications Enroute This topic describes the systematic instructions to Process Notifications Enroute.
- Process Notification Messages This topic describes the systematic instructions to process notification messages.
- Process ECA Block Details This topic describes the systematic instruction to Process ECA Block Details.
- Process Feature This topic describes the systematic instructions to Process Feature.
- Maintain Feature ID This topic describe the systematic instruction to Maintain Function ID.
- Maintain Document Checklist Details
   This topic describes the systematic instruction to maintain document checklist details.
- Maintain Sanction Check System Details
   This topic describes the systematic instructions to maintain Sanction Check System
   Details.

## 1.1 Bank Parameters Maintenance

This topic describes the systematic instructions to maintain Bank Parameters Maintenance.

In the **Bank Core Parameters** screen, you maintain basic information about your bank such as its name, head office, account number structure, local currency and so on. The details that you maintain in this screen will be made applicable to all branches of your bank. For instance, the account number structure that you define in this screen will be a common format for customer accounts in all branches of your bank.

Specify User ID and Password, and login to Homescreen.

1. From Homescreen, specify STDCRBNK in the text box, and click next arrow.

Bank Core Parameters Maintenance screen is displayed.

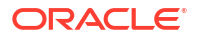

#### Figure 1-1 Bank Core Parameters Maintenance

| Bank Core Parameters N        | Aaintenance |                    |  | :: ×       |
|-------------------------------|-------------|--------------------|--|------------|
| Enter Query                   |             |                    |  |            |
| Bank Code *                   |             | Bank Name          |  |            |
| Head Office Branch            |             |                    |  |            |
| Branch Code *                 | Q           | Branch Description |  |            |
| No of Days to Forget Customer |             |                    |  |            |
|                               |             |                    |  |            |
|                               |             |                    |  |            |
|                               |             |                    |  |            |
|                               |             |                    |  |            |
|                               |             |                    |  | Audit Exit |

 On Bank Core Parameters Maintenance screen, specify the fields. For more information on fields,

| Table 1-1 Bank Core Parameters Maintenance |
|--------------------------------------------|
|--------------------------------------------|

| Field                                 | Description                                                                                          |
|---------------------------------------|----------------------------------------------------------------------------------------------------|
| Branch Code and Branch<br>Description | Specify the field. This field is mandatory.                                                          |
| Bank Code and Bank<br>Name            | Specify the bank code maintained in the Bank Core Parameters Maintenance ( <b>STDCRBNK</b> ) screen. |
| No of Days to Forget<br>Customer      | Specify the field.                                                                                   |

## 1.2 Trade Finance Branch Parameters Maintenance

To enable data transfer between Oracle Banking Trade Finance, you need to set certain options at bank parameter level.

Specify User Id and Password, and login to Homescreen.

On Home screen, specify STDTFBRN in the text box, and click next arrow.

1. On Home screen, specify STDTFBRN in the text box, and click next arrow.

Trade Finance Branch Parameters Maintenance screen is displayed.

| New D Enter Query                  |       |                                                   |   |
|------------------------------------|-------|---------------------------------------------------|---|
| Branch Code *                      | Q     | Branch Name                                       |   |
| Parent Branch                      |       | Description                                       |   |
| Customer Identity                  | Q     | Individual Certificate Required                   |   |
| Preferences                        |       | Track Previous Year Profit And<br>Loss Adjustment |   |
| Netting Suspense General<br>Ledger | Q     | Alert for special rate on charges/commission      |   |
| Internal Swap Customer             | Q     |                                                   |   |
| Current Cycle                      |       |                                                   |   |
| Current Period                     |       |                                                   |   |
| Back Value Details                 |       | Payment Messages                                  |   |
| Back Valued Check Required         |       | Default Bank Operation Code                       | Q |
| Back Value Days                    |       |                                                   |   |
| ECA Block                          |       |                                                   |   |
| Credit Decision No Credit Dec      | ision |                                                   |   |
| Force Posting                      |       |                                                   |   |

Figure 1-2 Trade Finance Branch Parameters Maintenance

2. Trade Finance Branch Parameters Maintenance screen, specify the fields.

For more information on fields, refer Table 1-2

| Field                              | Description                                                                                                    |
|------------------------------------|----------------------------------------------------------------------------------------------------|
| Branch Code                        | Specify the branch code maintained in Branch Core Parameter<br>Maintenance screen.<br>Field is Mandatory.                                                                                                    |
| Parent Branch                      | This is the name of the office or branch, the code of which is input.<br>Enter the name using a maximum of 35 characters, alphanumeric                                                                                                    |
| Customer Identity                  | Maintain the Customer Identity of the Branch                                                                                                    |
| Branch Name and<br>Description     | Specify the Branch name you want to specify.                                                                                                    |
| Preferences                        | We can maintain the branch preference under this.                                                                                                    |
| Netting Suspense General<br>Ledger | The net amount of the settlement is transferred through the Nostro accounts. For instance, let us take the following two outstanding contracts entered into by bank A; both settling on January 10, 1998: Bought from bank B 1 Million USD in exchange for 35 Million INR Sold to bank B 1/2 million USD in exchange for 18 million INR The above contracts can be settled in either of the two ways given below, on the settlement date: Settle both contracts separately Net the settlements of the two contracts |
| Internal Swap Customer             | specify an internal swap customer for processing internal swaps. The names of all the customers of your bank will be displayed in the option-list provided. This will be a unique customer meant for processing internal swaps.                                                                                                    |

| Table 1-2 T | rade Finance Bra | nch Parameters | Maintenance - | <ul> <li>Field Descripti</li> </ul> | on |
|-------------|------------------|----------------|---------------|-------------------------------------|----|
|-------------|------------------|----------------|---------------|-------------------------------------|----|

| Field                                             | Description                                                                                                    |
|---------------------------------------------------|----------------------------------------------------------------------------------------------------|
| Back Value Days                                   | If you enable the Back Value Check Required option, you must<br>indicate the number of calendar days up to which back-valued<br>transactions can be allowed. During transaction processing you will<br>be allowed to post back-valued transactions up to the specified date<br>in the past (no check will be done). Further, if the option is checked<br>but you have not maintained the Back Value Days' (maintained as<br>NULL), the system will interpret it to be 'Zero' days allowed (for back<br>valued transactions). The restriction for the maximum period up to<br>which back valued posting can be allowed, will be made on<br>transactions processed in following modules: |
| Payment Messages                                  | Specify the required Payment Message.                                                                                                    |
| Current Cycle                                     | Specify the Current Cycle                                                                                                    |
| Current Period                                    | Specify the Current Period.                                                                                                    |
| Track Previous Year Profit<br>and Loss Adjustment | Specify the previous year track and loss adjustment.                                                                                                    |
| Alert for special rate on charge/commission       | Select the check box to enable the alert on discount or a special rate for charge/commission is applicable.                                                                                                    |
| Back value Check<br>Required                      | Specify Back Value and required check.                                                                                                    |
| Default Bank Operation<br>Code                    | Specify the field.                                                                                                    |
| Force Block                                       | Select the check box to enable the force block.<br>The OBTF system resends the ECA request by enabling force block<br>automatically on receiving error response from FCUBS system due<br>to insufficient balance of the account.                                                                                                    |
| Credit Decision                                   | By default the field is set as 'No Credit Decision'.                                                                                                    |

# Table 1-2(Cont.) Trade Finance Branch Parameters Maintenance - FieldDescription

3. On Trade Finance Branch Maintenance screen, click LCY Message Preference.

Branch Parameters LCY Message Preferences screen displays

#### Figure 1-3 Branch Parameters LCY Message Preferences

| Branch                     |                        | Description                     |
|----------------------------|------------------------|---------------------------------|
|                            |                        | + - 83                          |
| □ Module <sup>*</sup> ≎    | Module Description 🛛 🗘 | Local Currency Message Type 🛛 🗘 |
| No data to display.        |                        |                                 |
| Page 1 (0 of 0 items)  < 4 | 1 > >                  |                                 |

4. On Branch Parameters LCY Message Preferences screen, specify the fields.

| Filed                            | Description                                                                                                    |
|----------------------------------|----------------------------------------------------------------------------------------------------|
| Branch and Description           | Specify Branch Parameter for you wish to define a topic.                                                                                                    |
| Module and Module<br>Description | Specify a Module for which you wish to define a topic.                                                                                                    |
| Local Currency Message<br>Type   | Click the local currency message drop-down list, to select the list of<br>options:<br>• Suppress LCY<br>• Generate LCY Message Thru SWIFT<br>• General Local Payments |

#### Table 1-3 Branch Parameters LCY Message Preferences - Field Description

# **1.3 ECA Force Block**

This screen is used to maintain the limit amount of ECA block request for the source and currency combination.

Specify User Id and Password, and login to Home screen.

1. On Home screen, specify **TFDECAFB** in the text box, and click next arrow.

ECA Force Block Limit screen is displayed.

#### Figure 1-4 ECA Force Block Limit

| Source                     | Q |  |
|----------------------------|---|--|
| ECA Force Limit Currency * | Q |  |
| ECA Force Limit Amount *   |   |  |
| Customer No                | Q |  |
|                            |   |  |

 On ECA Force Block screen, specify the fields. For more information on fields, refer Table 1-4

#### Table 1-4 ECA Force Block - Field Description

| Field          | Description                                                       |
|----------------|-------------------------------------------------------------------|
| Host Code      | This field displays the value of the logged in host by default.   |
| Source         | This field lists the valid source code defined for the Host Code. |
| Limit Currency | This field lists the valid currencies are listed including *.*    |

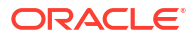

| Field        | Description                                                                                                    |
|--------------|----------------------------------------------------------------------------------------------------|
| Limit Amount | The maximum transaction debit amount, allowed for force block request during ECA id.                                                                                                    |
|              | Note:<br>Separate Records are to be maintained for each<br>source code and transaction currency. For example,<br>records are maintained for                                                                                                    |
|              | Source code FCUBS and currency USD                                                                                                    |
|              | In this case, force block will be applicable only if debit is done to USD / EUR account for an amount less than or equal to the maintained limit for the Source code FCUBS. Force block will not be applied for transactions with other debit currencies and sources. |
| Customer No  | The list of valid customers are displayed along with ALL.                                                                                                    |

#### Table 1-4 (Cont.) ECA Force Block - Field Description

### 1.4 Period Code Maintenance

Banks, like all business houses compute their profits and losses and assess their financial position at the end of each financial year, which typically extends to 12 months -- from January to December or from March to April. However, this could be changed, depending upon the Bank's policies and regulatory requirements. For interim reporting needs, the financial year is further divided into accounting periods, the duration of which is again determined by the bank's accounting requirements. For example, your bank's Board of Directors meets once a month therefore, you would divide the financial cycle into monthly periods. The financial year and the accounting periods are referred to in the Oracle Trade Finance system as the 'Financial Cycle' and the 'Financial Periods' respectively and are maintained at the bank level by your Head Office branch. At the end of each financial period and financial cycle you can generate profit and loss statement and a balance sheet. The system also offers you the flexibility of keeping a financial period/financial cycle open, allowing you to post adjustments to it and obtain a revised profit or loss statement/balance sheet. You can maintain these details in the 'Period Code Maintenance' screen.

This topic contains the following sub-topic:

Maintain Period Code

This topic describes the systematic instruction to Maintain Period Code.

### 1.4.1 Maintain Period Code

This topic describes the systematic instruction to Maintain Period Code.

Specify User Id and Password, and login to Homescreen.

1. On Home screen, specify STDTFPRC in the text box, and click next arrow.

Trade Finance Period Code Maintenance screen is displayed.

| S New C Enter Query          |              |              |              |
|------------------------------|--------------|--------------|--------------|
| Financial Cycle              |              |              |              |
| Financial Cycle *            |              |              |              |
| Description                  | P            |              |              |
| Start Date *                 |              |              |              |
| End Date *                   |              |              |              |
|                              |              |              |              |
| Period Group                 |              |              | $+ - \equiv$ |
| □ Period Code <sup>*</sup> ≎ | Start Date 🗘 | End Date * 🗢 |              |
|                              |              |              |              |
| No data to display.          |              |              |              |

#### Figure 1-5 Trade Finance Period Code Maintenance

2. On Trade Finance Period Code Maintenance screen, specify the fields. For more information on fields, refer Table 1-5

The financial cycle of your bank giving the start date and end date of each financial year The period group - financial periods into which each financial cycle is to be divided.

| Field           | Description                                                                                                    |
|-----------------|----------------------------------------------------------------------------------------------------|
| Financial Cycle | For each financial cycle you maintain the following parameters:<br>The field is mandatory.                                                                                                    |
| Description     | This describes the financial cycle. Enter description using a maximum of 35 characters, alphanumeric. Taking the above example, you could enter Financial Year - 1996-97.                                                                                                    |
| Start Date      | This is the first day of this Financial Cycle<br>The field is mandatory.                                                                                                    |
| End Date        | This is the last day of this Financial Cycle<br>The field is mandatory.                                                                                                    |
| Period Code     | This code identifies the accounting period. Enter a code using a maximum of 3 characters, alphanumeric. For example, if your period length is a quarter you can enter - Q1 for the first period; Q2 for the second; Q3 for the third and so on. If your period length is a bimonthly you can enter BM1, BM2. If your period length coincides with a month you can input M1, M2. The field is mandatory. |
| Start Date      | This is the first day of the corresponding period.                                                                                                    |

 Table 1-5
 Trade Finance Period Code Maintenance - Field Description

| Field    | Description                                                                                                    |
|----------|----------------------------------------------------------------------------------------------------|
| End Date | <ul> <li>This is the last date of the corresponding period. 'End date' of a period should always end on a month end. Please note:</li> <li>The period codes could be of varying lengths but no gaps should be left between periods</li> </ul> |
|          | The duration of two periods should not overlap                                                                                                    |
|          | <ul> <li>You can modify the period code of the current or a future period;<br/>however, a past period cannot be modified even if it has not<br/>been closed</li> </ul>                                                                        |
|          | <ul> <li>All details maintained in the 'Period Code Screen' will<br/>automatically apply to any new branch opened by you in the<br/>Branch Parameters Screen</li> </ul>                                                                       |
|          | The current financial cycle code and the current period code are<br>displayed in the 'Branch Parameters Screen                                                                                                    |
|          | The field is mandatory.                                                                                                    |

#### Table 1-5 (Cont.) Trade Finance Period Code Maintenance - Field Description

### 1.5 Trade Finance Bank Preference Maintenance

This screen is used to capture bank preference specific to Trade Finance.

Specify User ID and Password, and login to Homescreen.

1. On Homescreen, specify STDTFBNK in the text box, and click next arrow.

Trade Finance Bank Preference Maintenance screen is displayed.

| New 🟳 Enter Query       |   |                                                              |       |
|-------------------------|---|--------------------------------------------------------------|-------|
| Bank Code *             |   | P Bank Name                                                  |       |
| Head Office Branch      |   | Branch Description                                           |       |
| Branch Code *           | Q | Release Amount Block                                         |       |
| Support - Islamic Trade |   | Release ELCM Earmarking                                      |       |
| Share Revenue with      |   | Use Transfer Product                                         |       |
| Intermediary GL for     | Q | MT798 - Bank to Corporate Preferences - Sup                  | press |
| Revenue Sharing         |   | Sender to Receiver                                           |       |
|                         |   | Special Payment                                              |       |
|                         |   | Instructions to the<br>Paying/Accepting/Negotia<br>ting Bank |       |
|                         |   | File Identification                                          |       |

Figure 1-6 Trade Finance Bank Preference Maintenance

2. On Trade Finance Bank Preference Maintenance screen, specify the fields. For more information on fields,

| Field              | Description                                             |
|--------------------|---------------------------------------------------------|
| Bank Code          | This field displays the bank code.                      |
| Bank Name          | This field displays the bank name.                      |
| Branch Code        | This field displays the Head Office branch code.        |
| Branch Description | This field displays the Head Office branch description. |

Table 1-6 Trade Finance Bank Preference Maintenance

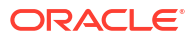

| Field                                                        | Description                                                                                                    |
|--------------------------------------------------------------|----------------------------------------------------------------------------------------------------|
| Support - Islamic Trade<br>Finance                           | Select this option to indicate support for Islamic Trade Finance.<br>Option will be unchecked by default and the same can be enabled.                         |
| Share Revenue with<br>Correspondent Banks                    | Specify whether revenue has to be shared with the correspondent banks.                                                                                        |
| Intermediary GL for<br>Revenue Sharing                       | GL used to pass on the Revenue to the correspondent banks account.                                                                                            |
| Release Amount Block                                         | Select this option to indicate support for Release amount block.<br>Option will be unchecked by default and Same can be enabled.                              |
| Release ELCM Earmarking                                      | Select this option to indicate support for Release ELCM Earmarking.<br>Option will be unchecked by default and Same can be enabled.                           |
| Use Transfer Product                                         | Flag denotes whether child LC has to be created in Transfer type product or in parent product code.                                                           |
| MT798 - Bank to Corporate                                    | Preferences - Suppress                                                                                                    |
| Sender to Receiver<br>Information                            | This flag denotes whether the Sender to Receiver Information tag needs to be suppressed in MT798 detail and extension messages.                               |
| Special Payment<br>Conditions for Bank Only                  | This flag denotes whether the Special Payment Conditions for Bank<br>Only tag needs to be suppressed in MT798 detail and extension<br>messages.               |
| Instructions to the Paying/<br>Accepting/Negotiating<br>Bank | This flag denotes whether the Instructions to the Paying/Accepting/<br>Negotiating Bank tag needs to be suppressed in MT798 detail and<br>extension messages. |
| File Identification                                          | This flag denotes whether the File Identification tag needs to be suppressed in MT798 detail and extension messages.                                          |

Table 1-6 (Cont.) Trade Finance Bank Preference Maintenance

 Enable the MT798 - Bank to Corporate Preferences - Suppress flags to suppress the mentioned tags in MT798-B2C detail and extension messages where ever applicable. Suppress flags will be disabled by default and tags will continue to be generated.

## 1.6 Maintain Mandatory Information

As part of capturing customer related information in Oracle Trade Finance you need to maintain Customer Information Files (CIF records) for each entity who is a customer of your bank. Apart from creating CIF records for each entity you need to maintain certain mandatory information. These details have been discussed in the preceding sections.

This topic contains following sub-topic:

Maintain Location Details

This topic describes the systematic instructions to maintain location details.

### 1.6.1 Maintain Location Details

This topic describes the systematic instructions to maintain location details.

Specify User ID and Password, and login to Homescreen.

1. From Homescreen, specify STDTFLOC in the text box, and click next arrow.

Trade Finance Location Maintenance screen is displayed.

#### Figure 1-7 Trade Finance Location Maintenance

| Trade Finance Location Maintena | ice | ;; x       |
|---------------------------------|-----|------------|
| 🕞 New 🟳 Enter Query             |     |            |
| Location *                      |     |            |
| Description                     |     |            |
|                                 |     |            |
|                                 |     |            |
|                                 |     |            |
| Fields                          |     | Audit Exit |

2. On Trade Finance Location Maintenance screen, specify the fields.

For more information on fields, refer to Table 1-7

| Table 1-7 | Trade Finance Location | Maintenance - | <b>Field Description</b> |
|-----------|------------------------|---------------|--------------------------|
|           |                        |               |                          |

| Field       | Description                                                                                                    |  |  |
|-------------|----------------------------------------------------------------------------------------------------|--|--|
| Location    | Specify the fields. This field is mandatory. You can capture a unique three-character code to identify the locality where the customer resides.                                                                                                    |  |  |
|             | Note:<br>While maintaining customer information details and<br>associating a location code with a Customer and Country<br>Code combination, a list of all the valid location codes you<br>have maintained in this screen will be available in the<br>option list for the Location Code field. You can select the<br>appropriate code. |  |  |
|             | The field is populated only when a new customer is created.<br>It is a mandatory field and is amendable at trade finance customer.                                                                                                    |  |  |
| Description | You can also associate a brief description with the location code.<br>This description is for information purposes only and will not be<br>printed on any customer correspondence.                                                                                                    |  |  |
|             | Note:<br>While maintaining the Customer Short Name in the 'CIF<br>Details' screen the system automatically appends the<br>Location code to the customer short name when you<br>associate the appropriate Location Code with the<br>Customer Code.                                                                                     |  |  |

# 1.7 Maintain Customer Information Files

In the Customer Maintenance screen, you maintain various personal and business details of the customers of your bank. The CIF details are maintained at the branch level by the sign-on branch. These details can be accessed by all branches and therefore a duplicate customer record for a customer in two different branches need not be maintained.

This topic contains following sub-topic:

- Process Trade Finance Customer Maintenance Screen This topic describes the systematic instructions to process Maintenance screen.
- Joint Venture This screen is used to capture Joint Venture details.

### 1.7.1 Process Trade Finance Customer Maintenance Screen

This topic describes the systematic instructions to process Maintenance screen.

Specify User Id and Password, and login to Homescreen.

1. On Homescreen, specify STDTFCIF in the text box, and click next arrow.

Trade Finance Customer Maintenance screen displays.

| ade Finance Customer Maintena                   | ance |                             |                                         |
|-------------------------------------------------|------|-----------------------------|-----------------------------------------|
| New 🟳 Enter Query                               |      |                             |                                         |
| Customer No *                                   | Q    | Customer Category *         | Q                                       |
| Customer Name                                   |      | Eligible for AR-AP Tracking |                                         |
| Email Address                                   |      | Relationship Pricing        |                                         |
|                                                 |      | Customer Dispatch           |                                         |
|                                                 |      | Trade Finance Portal        |                                         |
|                                                 |      | Joint Venture               |                                         |
| Misc Details                                    |      | Trade Collateral Margin     |                                         |
| Charge Group                                    | Q    | Trade Collateral Margin     |                                         |
| Tax Group                                       | Q    | Counter / Counter - Cou     | unter Guarantee Revenue Sharing Details |
| Location *                                      | Q    | Revenue Sharing Percentage  |                                         |
| Sanction Check                                  |      |                             |                                         |
| Sanction Check Required At<br>Transaction Level |      |                             |                                         |
|                                                 |      | IDISTING STREET             |                                         |

#### Figure 1-8 Trade Finance Customer Maintenance

2. On Trade Finance Customer Maintenance screen, specify the fields.

For more information on fields, refer to

| Field                                        | Description                                                                                                    |
|----------------------------------------------|----------------------------------------------------------------------------------------------------|
| Customer No                                  | Specify a customer code for the customer. Thee customer code is<br>assigned to identify a customer. It is also referred to as the customer<br>CIF Number. This code should be unique across branches. It can be<br>20-characters long.<br>For example, Assign a code using a maximum of 20 characters,<br>alphanumeric. For example, assume your customer is DOW<br>Corporation, US. You can assign him a code, which could either, be a<br>number representing the customer's serial number or an alphabetic<br>code like DowCorp or an alphanumeric code like Dow1000US or<br>DowUS1000 / 1000DowUS, if he is the 1000th customer to approach<br>your bank. The field is mandatory. |
| Customer Name                                | Indicates the name of the Customer.                                                                                                    |
| Customer Category                            | Specify the Customer Category.<br>The field is mandatory.                                                                                                    |
| Email Address                                | Specify the email address of the customer.                                                                                                    |
| Eligible for AR-AP<br>Tracking               | Click the check box, as per requirement.                                                                                                    |
| Customer Dispatch                            | Customer Dispatch at Trade finance customer maintenance screen<br>can be enabled for those customers, who can dispatch the<br>documents directly to the importer's bank.                                                                                                    |
| Trade Finance Portal                         | Checkbox can be checked if customer is subscribed to OBDX, OBTF                                                                                                    |
| Joint Venture                                | Select the check box if you have a joint venture.                                                                                                    |
| Tax Group                                    | To Indicate the tax group of the customer for whom you wish to define tax free allowance limit. Select from the option list provided.                                                                                                    |
| Location                                     | Specify the customer location.<br>The field is mandatory.                                                                                                    |
| Charge Group                                 | To Indicate valid charge group of the customer. The adjoining option list displays all valid charge groups maintained in the system.                                                                                                    |
| Sanction Check Required at Transaction Level | Specify the field.                                                                                                    |
| Trade Collateral Margin                      | Indicate the trade collateral margin.                                                                                                    |
| Revenue Sharing<br>Percentage                | Percentage of Revenue that has to be shared with correspondent banks.                                                                                                    |
| Joint Venture Tab                            | Through this screen, you can maintain the joint venture details.                                                                                                    |
| Change Log Tab                               | This button invokes the Change Log screen where you can capture<br>the audit history details for the operations performed on that<br>customer and the account                                                                                                    |

Table 1-8 Trade Finance Customer Maintenance - Field Description

On co-deployment,

- CUST\_DATA\_RETRIEVAL has been introduced in trade finance job browser screen to add/modified customer data from customer maintenance screen to trade finance customer maintenance screen.
- The fields, change group, tax group are amendable at trade finance customer and not populated from customer maintenance as these fields have specific trade finance customer data.
- The field location is populated only when a new customer is created as it is a mandatory field and is amendable at trade finance customer.

### 1.7.2 Joint Venture

This screen is used to capture Joint Venture details.

User can maintain the joint venture details for a customer on 'Joint Venture Details' screen. Specify **User ID** and **Password**, and login to Homescreen.

1. On Trade Finance Customer Maintenance , click Joint Venture button.

Joint Venture Details screen is displayed.

Figure 1-9 Joint Venture Details

|                           |                                                            |                                                              | + - =                                                                             |
|---------------------------|------------------------------------------------------------|--------------------------------------------------------------|-----------------------------------------------------------------------------------|
| ID <sup>*</sup> ≎         | Party Name 🗘                                               | Ratio * 🗢                                                    |                                                                                   |
| display.                  |                                                            |                                                              |                                                                                   |
| (0 of 0 items)  < ∢ 1 → > |                                                            |                                                              |                                                                                   |
|                           |                                                            |                                                              |                                                                                   |
|                           | ID <sup>●</sup> 0<br>Itsplay.<br>(0 of 0 items)  < ( 1 → > | ID * ○ Party Name ○<br>Itsplay.<br>(0 of 0 items)  < < 1 → > | ID     ○     Party Name ○     Ratio       itsplay.       (0 of 0 (tems))      < < |

2. On Joint Venture screen, specify the fields. For more information on fields,

Table 1-9 Joint Venture

| Field      | Description                                          |
|------------|------------------------------------------------------|
| Party ID   | Specify the party ID.                                |
| Party Name | The system displays the party name.                  |
| Ratio      | Specify the ratio between the participants on share. |

### **1.8 Customer Accounts**

You can define customer accounts for all the customers of your bank through the Customer Accounts Maintenance screen. Each account that you define is identified with an account number. The structure of the account number is based on the Account Mask you have maintained through the Account Parameters sub-screen of the Bank-wide Parameters screen. The Account Number can be combination of the CIF Number, the Account Class, Currency, and any other alphabet/s or number/s of the account or currency as defined. For an account number, you also need to define (in this screen) other parameters like: the account class; the type of account - joint or single; the reporting lines for the account; the currency in which transactions can be passed to this account; the customer's account limit; the check book/ passbook/ATM facility, the various statuses applicable to the account and so on. Every account created or modified in Trade Finance needs to be authorized to become effective. Whenever a new customer account is created or an existing record is modified, the system generates a notification message on the record authorization. This notification message can be sent to any external system if required.

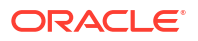

This topic contains the following sub-topic:

• Maintain Address Code This topic describes the systematic instructions to Maintain Address Code.

#### 1.8.1 Maintain Address Code

This topic describes the systematic instructions to Maintain Address Code.

Specify User Id and Password, and login to Homescreen.

On Homescreen, specify STDTFADM in the text box, and click next arrow.
 Trade Finance Address Code Maintenance screen is displayed.

Figure 1-10 Trade Finance Address Code Maintenance

| New D Enter Query |   |  |  |
|-------------------|---|--|--|
| Addross Codo *    |   |  |  |
| Address Code      |   |  |  |
| Address Line 1    |   |  |  |
| Address Line 2    |   |  |  |
| Address Line 3    |   |  |  |
| Address Line 4    |   |  |  |
| Pincode           |   |  |  |
| Country           | Q |  |  |

2. On Trade Finance Address Code Maintenance screen, specify the fields.

For more information on fields, refer to Table 1-10

Table 1-10 Trade Finance Address Code Maintenance

| Field              | Description                                                                                                    |
|--------------------|----------------------------------------------------------------------------------------------------|
| Address Code       | Specify the address code from the adjoining option list. Field is Mandatory.                                                                          |
| Address Line 1 - 4 | Specify the mailing address of the customer.                                                                                                    |
| Pin-code           | Specify pin code of the mailing address specified.                                                                                                    |
| Country            | Specify the country as given in the address of correspondence of the customer. You can select the appropriate country from the adjoining option list. |

## 1.9 Maintain Parameters for Integrated Liquidity Management

This topic contains the following sub-topic:

Maintain Customer Spreads

This topic describes the systematic instructions to maintain customer spreads.

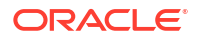

### 1.9.1 Maintain Customer Spreads

This topic describes the systematic instructions to maintain customer spreads.

Specify User Id and Password, and login to Homescreen.

1. On Homescreen, specify CYDTFCSP in the text box, and click next arrow.

Trade Customer Currency Spread Maintenance screen is displayed.

#### Figure 1-11 Trade Customer Currency Spread Maintenance

| rade Customer Currency S | Spread Maintenan | ce           | 如此法法     |                   | :: ×       |
|--------------------------|------------------|--------------|----------|-------------------|------------|
| New 🏳 Enter Query        |                  |              |          |                   |            |
| Branch Code *            |                  | Customer *   | Q        | Spread Definition |            |
| Currency 1 *             | Q                | Currency 2 * |          |                   |            |
| ☐ Tenor <sup>*</sup> ≎   |                  | Buy Spread 🗘 | 2        | iale Spread 🗘     |            |
| □ Tenor <sup>*</sup> ≎   |                  | Buy Spread 🗘 | s        | iale Spread 🗘     |            |
| No data to display.      | < 1 → >          |              |          |                   |            |
|                          |                  |              |          |                   |            |
| Fields                   | 的原始也不是           |              | SSA WERE |                   | Audit Exit |

2. On **Trade Customer Currency Spread Maintenance** screen, specify the fields. In this screen, for a customer and currency pair, you can maintain buy and sell spreads for different tenors. You need to maintain customer spreads in each branch. Transactions initiated in a branch will pick up the spread(s) maintained for that branch.

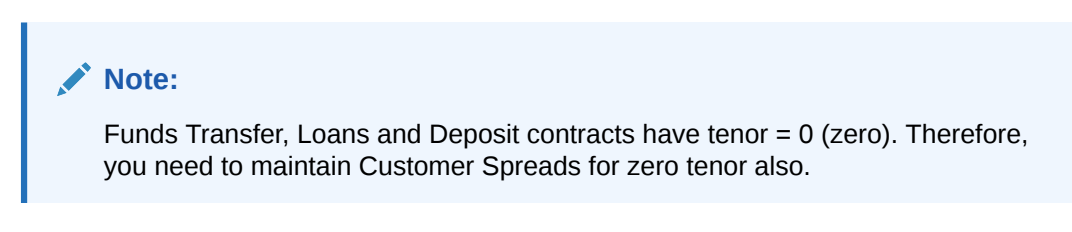

The tenor is specified in days

| Field              | Description                               |
|--------------------|-------------------------------------------|
| Branch Code        | Specify the field                         |
| Currency Code 1, 2 | Specify the field. The field is mandatory |
| Spread Definition  | Specify the field.                        |

#### Table 1-11 Trade Customer Currency Spread Maintenance - Field Description

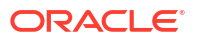

| Field                             | Description                                                                                                    |
|-----------------------------------|----------------------------------------------------------------------------------------------------|
| Specify Spread Details            | When processing an FX deal involving a customer (for whom you have maintained spread details), the system picks up the customer spread corresponding to the tenor of the deal and builds it into the exchange rate. If spread details are unavailable for a specific tenor, the system picks up the spread defined for the nearest lower tenor. For example, assume for a customer and currency pair you maintain spread details for the following tenors: '3', '5', and '10' days. When processing a deal with a tenor of '4' days (involving the customer and the currency pair), the system picks up the spread details for a '4' day tenor of three days. This is because spread details for a '4' day tenor is unavailable for the customer and currency pair.                                                                                                    |
|                                   | Note:<br>You can also maintain customer spreads for the wildcard<br>entry – ALL. If spread details for a specific counterparty<br>(for the currency pair) are unavailable, the System looks<br>for the customer spread maintained for the wildcard ALL<br>entry. If even that is not available, then the customer<br>spread defaults to zero.                                                                                                    |
| Computing Buy and Sell<br>Spreads | Using percentage system suppose the bank wants to make a profit<br>of 5% over and above the mid rate quoted. Suppose the dealing<br>currencies are USD and AUD. 1USD = 1.4166 AUD for Standard rate<br>type. (Mid rate being 1.4166). Now to arrive at the spread the bank<br>will use the following formula<br>Spread = 5 / 100 x Mid rate (1.4166) = 0.07083<br>Using the points system suppose the point quoted by the bank is<br>708.3.<br>The points multiplier in this case would be 0.0001 (depends on the<br>decimal points that the mid rate extends to. Usually it is 4 decimal<br>places).<br>Spread = Points (708.3) x Points Multiplier (0.0001)<br>Now coming to the buy and sale rate computing, there are two ways<br>of computing the buy and sale rates Direct and Indirect. Depending<br>upon the quotation method you have specified in the Currency pair<br>screen, the system computes the spreads.<br>In the Direct method, the buy and sell rates are calculated as follows:<br>Buy Rate = Mid-Rate + Sell Spread<br>For cross currency contracts, the rate for the currency pair is:<br>1 unit of Ccy 1 = Rate * 1 unit of Ccy 2<br>In the Indirect method, the buy and sell rates are calculated as<br>follows:<br>Buy Rate = Mid-Rate + Buy Spread<br>Sell Rate = Mid-Rate + Buy Spread<br>Sell Rate = Mid-Rate + Sell Spread |
|                                   | For cross currency contracts, the rate for the currency pair is:<br>1 unit of Ccy 2 = Rate * 1 unit of Ccy 2<br>The method of spread definition – percentage or points – that you<br>have maintained for the currency pair is displayed on this screen.                                                                                                    |

# Table 1-11 (Cont.) Trade Customer Currency Spread Maintenance - FieldDescription

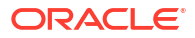

## 1.10 Customer Spread Maintenance

This topic describes the systematic instructions to maintain customer spread.

For each customer of your bank you can define buy and sell margins for a specific currency. This spread is applied to floating interest components that involve the customer and currency combination. The margin that you define will be appropriately picked up and applied to arrive at the final rate that is applied to floating components of contracts that involve the customer - currency combination. The buy and sell margins that you define are for a customer and currency combination. You can select the customer and currency combination from the option lists available. For the selected currency – customer combination, you can define amount slabs and specify a Borrow and Lend margin for each slab. To add a slab to the list click add icon and enter the slab details. To remove a slab from the list, highlight it and click delete icon. Whenever you enter a contract in Oracle Trade Finance that involves the customer and currency combination, the appropriate spread is applied to arrive at the floating rate to be charged. The slab is selected based on the contract amount and depending on the nature of the contract, the Borrow or Lend spread is applied.

Specify User Id and Password, and login to Homescreen.

1. On Homescreen, specify **CFDTFCSM** in the text box, and click next arrow.

Customer Spread Maintenance screen is displayed.

| Enter Query                                                 |         |                      |  |
|-------------------------------------------------------------|---------|----------------------|--|
| Customer *                                                  | Q       | Borrow/Lend   Borrow |  |
| Currency *                                                  | Q       | ○ Lend               |  |
| mount Slab 🗘 Sp                                             | wead 🗘  |                      |  |
| mount Slab 0 Sp                                             | /read ≎ |                      |  |
| to display.                                                 |         |                      |  |
| 1 (0 of 0 items)  < 4 1 >                                   | X       |                      |  |
| mount Slab ≎ Sp<br>to display.<br>1 (0 of 0 items)  < ∢ 1 → | read C  |                      |  |

#### Figure 1-12 Customer Spread Maintenance

2. On Customer Spread Maintenance screen, specify the fields.

For more information on fields, refer to Table 1-12

#### Table 1-12 Customer Spread Maintenance

| Field    | Description                                 |
|----------|---------------------------------------------|
| Customer | Specify the fields. The field is mandatory. |
| Currency | Specify the fields. The field is mandatory. |

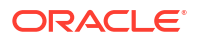

# 1.11 Trade Finance Other Party Details

This topic describes the systematic instructions to maintain other party details.

Specify User Id and Password, and login to Homescreen.

Figure 1-13 Trade Finance Other Party Maintenance

On Homescreen, specify TFDOPMNT in the text box, and click next arrow. 1. Trade Finance Other Party Maintenance screen is displays.

Trade Sinance Other Party Maintenance

| Other Party ID Address 1 *      |  |
|---------------------------------|--|
|                                 |  |
| Customer Number Q Address 2     |  |
| Party Name * Address 3          |  |
| Country Q Address 4             |  |
| Currency Q Branch Code          |  |
| Overall Limit Amount Dishonours |  |
| Available Amount Defaulter      |  |
| al CAP on Bill Amount Remarks   |  |

2. On Trade Finance Other Party Maintenance screen, specify the fields.

For more information on fields, refer Table 1-13

| Table 1-13 | Trade Finance | <b>Other Party</b> | Maintenance |
|------------|---------------|--------------------|-------------|
|------------|---------------|--------------------|-------------|

| Field                | Description                                                                                                    |
|----------------------|----------------------------------------------------------------------------------------------------|
| Other Party ID       | The system generates and displays a unique identification code for<br>the other party. This auto-generated ID is a seven digit serial number<br>prefixed by the alphabets 'OP'.                                                                                                    |
| Customer ID          | Select a customer ID from the option list. The option list displays all valid Customer IDs that are not attached to any existing record.                                                                                                    |
| Party Name           | If you have selected the customer ID, then based on that the system<br>displays the name of the other party. You cannot edit the name<br>displayed by the system. If you have not specified a customer ID,<br>then you can manually enter the name of the party.<br>The field is Mandatory. |
| Country              | Specify the country of the other party. The option list displays all valid country codes maintained in the system. Choose the appropriate one.<br>The field is Mandatory.                                                                                                    |
| Currency             | The system displays the currency code of the local branch. However, you can edit this currency and specify a different currency code.                                                                                                    |
| Overall Limit Amount | Specify the maximum exposure amount for the selected party across<br>all the counter parties. The overall limit amount should always be a<br>positive value. Negative values are not allowed.                                                                                               |

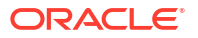

| Field                               | Description                                                                                                    |
|-------------------------------------|----------------------------------------------------------------------------------------------------|
| Available Amount                    | The system displays the available amount. This amount is revised if a utilization of the other party overall limits happens during the contract booking, amendment, finance or col lateralization batch. This is applicable when the option 'Other Party Limit Check' is checked. Here, Available amount = Overall limit amount - Utilization amount                                                                                                    |
|                                     | Note:<br>If the overall limit amount is amended and if the available<br>limit amount becomes negative due to that amendment,<br>then the system will display an override.                                                                                                    |
|                                     | Modification of other party limit is not allowed, if the contract is pending for authorization.                                                                                                    |
| Collateral CAP on Bill<br>Amount    | Specify the maximum amount in a bill which can be considered for collateral. If the bill amount less margin is greater than the Cap amount, then Collateral cap amount will be considered as Collateral value and override 'Collateral value reduced to Collateral cap amount' will occurs on save.                                                                                                    |
| Address 1                           | Specify the address of the party.<br>The field is Mandatory.                                                                                                    |
| Address 2                           | Specify the address of the party.                                                                                                    |
| Address 3                           | Specify the address of the party.                                                                                                    |
| Address 4                           | Specify the address of the party.                                                                                                    |
|                                     | Note:<br>If the Other party is a customer of bank, then the address<br>maintained at customer level will be defaulted as other<br>party address.                                                                                                    |
| Branch Code                         | The system displays the branch code of the branch to which you are currently logged in. You cannot change this.                                                                                                    |
| Number of Protests or<br>Dishonours | The system displays the number of protests and dishonors.<br>Whenever a contract is dishonored or protested, the system will<br>increase the count by one against the other party in that contract and<br>display the total value in this field. If a contract is dishonored once<br>and then protested at a later stage, then the system will count the<br>dishonor event only. There will not be any change in the number of<br>protests/dishonors during the protest event. |

#### Table 1-13 (Cont.) Trade Finance Other Party Maintenance

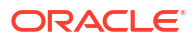

| Field     | Description                                                                                                    |
|-----------|----------------------------------------------------------------------------------------------------|
| Deraulter | If the number of protests or dishonors by the party is more than or<br>equal to the number of protest or dishonors for default maintained in<br>'Branch Parameters Maintenance' screen, then the system displays<br>the status of the box as checked. Otherwise, the status is displayed<br>as unchecked. You can modify this (check/Uncheck) if required. If the<br>status is checked, which indicates that the party is a defaulter and<br>you manually Uncheck this box, then the system will reset the<br>number of protests or dishonor in 'Other Party Maintenance' to zero. |
|           | Note:<br>This check box cannot be checked during new operation.<br>If you try to check this option for a new operation, then<br>when you try to save the record, the system will display<br>the error message 'Defaulter flag cannot be checked in<br>case of new other party'.                                                                                                    |
|           | The system checks this box automatically when the maximum count of dishonour and protest is reached.                                                                                                    |
|           | You can manually uncheck this box. If the other party is a defaulter,<br>then when you book a bill with finance/collateral, the system will<br>display the error message 'Other Party is a Defaulter'.                                                                                                    |
| Remarks   | Specify your remarks on the transaction<br>Click 'Fields' button to capture the user defined fields.                                                                                                    |
|           | Once you have specified the above details, click 'Save' button to save the maintenance                                                                                                    |

#### Table 1-13 (Cont.) Trade Finance Other Party Maintenance

# 1.12 Third Party Maintenance

This topic describes the systematic instruction to maintain Third Party Maintenance.

Specify User Id and Password, and login to Homescreen.

1. On Homescreen, specify **TFDTPMNT** in the text box, and click next arrow.

Third party Maintenance screen is displayed.

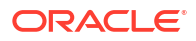

| New 🟳 Enter Query  |   |                        |   |
|--------------------|---|------------------------|---|
| Third Party ID     |   | Third Party Category * | Q |
| Third Party Name * |   | Language               | Q |
| Address 1 *        |   | BIC Code               | Q |
| Address 2          |   | Home Branch            |   |
| Address 3          |   | Remarks                |   |
| Address 4          |   |                        |   |
| Country *          | Q |                        |   |
| Pin Code           |   |                        |   |

#### Figure 1-14 Third party Maintenance

2. On Third Party Maintenance screen, specify the fields

For more information on fields, refer Table 1-14

Table 1-14 Third Party Maintenance

| Field                | Description                                                     |
|----------------------|-----------------------------------------------------------------|
| Third Party ID       | Indicate the Third Party ID                                     |
| Third Party Name     | Indicate the Third Party Name<br>The field is Mandatory.        |
| Address 1            | Specify the address of the party.<br>The field is Mandatory.    |
| Address 2            | Specify the address of the party.                               |
| Address 3            | Specify the address of the party.                               |
| Address 4            | Specify the address of the party.                               |
| Country              | LOV to get the third party country<br>The field is Mandatory.   |
| Pin Code             | Indicate the third party pin code                               |
| Third Party Category | Indicate the category of third party<br>The field is Mandatory. |
| Language             | LOV to get language of third party                              |
| BIC Code             | LOV to get BIC code of third party                              |
| Home Branch          | Indicate the Home Branch                                        |
| Remarks              | Indicate the Remarks                                            |

# 1.13 UI Error Codes

| Table 1-15 | Error C | ode and | Messages |
|------------|---------|---------|----------|
|------------|---------|---------|----------|

| Function ID | Error Condition                                                                                                 | Message                                                      |
|-------------|----------------------------------------------------------------------------------------------------|--------------------------------------------------------------|
| TF-INCLOSE  | Third party should not close if<br>that third party id used in any<br>existing contract which is not<br>closed. | The \$3 \$1 is already being used in \$2.So cannot be closed |

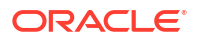

| Function ID | Error Condition                                                                                       | Message                                                                                                    |
|-------------|----------------------------------------------------------------------------------------------------|----------------------------------------------------------------------------------------------------|
| TF-TPM01    | If the third party name is user for other third party                                                 | Third Party Name \$1 is already in<br>use                                                                           |
| TF-TPM02    | Modification of Third Party is not<br>allowed, If contract on this party<br>are pending authorization | Modification of Third Party is not<br>allowed as one or more contract<br>on this party are pending<br>authorization |

Table 1-15 (Cont.) Error Code and Messages

# 1.14 Define MIS Heads

Each accounting entry that is generated can be linked to an MIS Head. An MIS Head indicates the manner in which the type of entry should be considered for profitability reporting purposes.

This chapter contains the following sub-topic:

 Trade Finance MIS Head Maintenance This topic describes the systematic instructions to maintain Head maintenance.

### 1.14.1 Trade Finance MIS Head Maintenance

This topic describes the systematic instructions to maintain Head maintenance.

Specify User Id and Password, and login to Homescreen.

1. On Homescreen, specify MIDTFHED in the text box, and click next arrow.

Trade Finance MIS Head Maintenance screen is displayed.

Figure 1-15 Trade Finance MIS Head Maintenance

| Trade Finance MIS Hea | d Maintenance | ;; × |
|-----------------------|---------------|------|
| 🕞 New 🏳 Enter Query   |               |      |
| Head *                |               |      |
| Description           |               |      |
| Category *            | Balance       |      |
| Refinance             |               |      |
|                       |               |      |
|                       |               |      |
|                       |               |      |
|                       |               |      |
|                       | Audit Exit    | Save |

 On Trade Finance MIS Head Maintenance screen, specify the fields. If you are calling an MIS Head that has already been defined, double-click an MIS Head from the summary screen.

For more information on fields, refer to Table 1-16

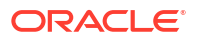

| Field       | Description                                                                                                    |
|-------------|----------------------------------------------------------------------------------------------------|
| Head        | Specify the fields. The field is mandatory.                                                                                                    |
| Description | Specify the description.                                                                                                    |
| Category    | <ul> <li>The field is Mandatory.</li> <li>The MIS Head Category classification indicates the method in which the accounting entry will be reported in the profitability report. It could be one of the following:</li> <li>Balance</li> <li>Income</li> <li>Expense</li> </ul>                                                                                                    |
|             | Contingent                                                                                                    |
|             | Balance                                                                                                    |
|             | Indicates that the accounting entry should be considered for calculating the Cumulative Average Balance. Typically, an asset entry would be classified under the balance type MIS Head. The GL entry leg of a loan disbursement transaction, would typically be classified under a Balance type of MIS Head.                                                                                                    |
|             | Income                                                                                                    |
|             | Indicates that the accounting entry should be considered as an income for the purpose of profitability reporting. Clearly, any interest or charge income would be classified under an Income type of MIS Head.                                                                                                    |
|             | Expense                                                                                                    |
|             | Indicates that the accounting entry should be considered as an expense for the purpose of profitability reporting. Any interest, or tax expense would be classified under an expense type of MIS Head.                                                                                                    |
|             | Contingent                                                                                                    |
|             | Indicates that the accounting entry should be considered as a contingent entry for the purpose of profitability reporting. The issue of an import Letter of Credit, etc., are examples of contingent type of entries. You can generate a report that gives the balances due to such contingent type of entries. Under each type of MIS Head, you may define additional MIS Heads, as per your reporting requirement. For example, you can have an MIS Head for each loan product, so that you can have the cumulative average balance due to all the loans disbursed under the product. |
| Refinance   | The 'Refinance' option is provided for marking MIS Heads for<br>refinancing. For MIS Heads that are marked for refinancing, the<br>refinancing income or expense would be calculated, on the<br>cumulative average balance, for the reporting period. You would<br>typically mark a balance type of MIS Head for refinancing. This<br>option is provided because not all the balance type of entries would<br>come under the umbrella of refinancing. To enable this option select<br>the check box beside 'Refinance'.                                                                 |

Table 1-16 Trade Finance MIS Head Maintenance

# 1.15 Trade Finance MIS Code Restriction Maintenance

You can maintain Trade Finance MIS Code restriction maintenance for MIS Class, Product or Account Class, and Branch. This section contains the following topic:

Maintain Allowed List of MIS Codes

This topic describes the systematic instructions to maintain allowed list of MIS Codes.

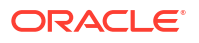

### 1.15.1 Maintain Allowed List of MIS Codes

This topic describes the systematic instructions to maintain allowed list of MIS Codes.

You can maintain a list of allowed MIS codes for a given MIS class, product or account class combination for a branch in the 'MIS Code Allowed For MIS Class and Product/Account Class' screen. The MIS call forms would pick only the MIS codes that are allowed for the product or account class and MIS class combination.

Specify User Id and Password, and login to Homescreen.

1. On Homescreen, specify **MIDTFPRD** in the text box, and click next arrow.

Trade Finance MIS Code Restriction Maintenance screen is displayed.

#### Figure 1-16 Trade Finance MIS Code Restriction Maintenance

| de Finance MIS Code Re   | estriction Maintenance |                 |                       | ;; >      |
|--------------------------|------------------------|-----------------|-----------------------|-----------|
| New 🟳 Enter Query        |                        |                 |                       |           |
| Branch Code              | O MIS Class *          | Q               | Branch Description    |           |
| Product Code *           | Q                      |                 | MIS Class Description |           |
| P                        |                        |                 | Product Description   |           |
| MIS Codes                |                        |                 |                       | + - 臣     |
| □ MIS Code ≎             | Cod                    | e Description 🗘 | Allowed 🗘             |           |
| No data to display.      |                        |                 |                       |           |
| Page 1 (0 of 0 items)  < | ∢ 1 → >                |                 |                       |           |
|                          | NUMBER OF STREET       | NEWWORK         |                       | Audit Exi |

2. On Trade Finance MIS Code Restriction Maintenance screen, specify the fields.

For more information on fields, refer Table 1-17

| Field                 | Description                                                                                                    |
|-----------------------|----------------------------------------------------------------------------------------------------|
| Branch Code           | Specify the branch code. Alternatively, you can select the branch code from the option list. The list displays all the branch code for which the MIS code restrictions are maintained. The field is Mandatory.                                                                              |
| Branch Name           | The system displays the name of the branch maintained in the system.                                                                                                    |
| MIS Class             | Specify the MIS class for which the allowed list of MIS codes are maintained. Alternatively, you can select the class code from the option list. The list displays all the MIS classes maintained in the system. The customer MIS classes are not part of the list. The field is Mandatory. |
| MIS Class Description | The system displays the MIS class description maintained in the system.                                                                                                    |

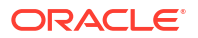

| Field                | Description                                                                                                    |
|----------------------|----------------------------------------------------------------------------------------------------|
| Product Code         | Specify the product code or account class code for which the allowed lists are maintained. Alternatively, you can select the code from the option list. The list displays all the products or account class code maintained in the system.<br>The field is Mandatory.                                                                                                    |
| Product Description  | The system displays the product or account class description respectively maintained in the system.                                                                                                    |
| MIS Code             | Specify the MIS code maintained. Alternatively, you can select the MIS code from the option list. The list displays all the MIS codes maintained in the system.                                                                                                    |
| MIS Code Description | The system displays the MIS code description maintained in the system.                                                                                                    |
| Allowed              | Check this box to allow the MIS code for a given MIS class, product or account class combination for a branch.                                                                                                    |
|                      | Note:<br>The MIS call forms attached to a transaction input or an<br>account creation screen populates the MIS codes that are<br>allowed for a given MIS class, product or account class<br>combination for a branch. If you do not perform<br>maintenance for a given branch, account class/product<br>code and MIS class combination, then all MIS Classes<br>linked to the account class/product code will be available. |

#### Table 1-17 (Cont.) Trade Finance MIS Code Restriction Maintenance

## 1.16 Trade Finance Product Group Maintenance

This topic describes the systematic instruction to maintain product groups.

Specify User Id and Password, and login to Homescreen.

1. On Homescreen, specify **STDTFPRG** in the text box, and click next arrow.

Trade Finance Product Group Maintenance screen is displayed.

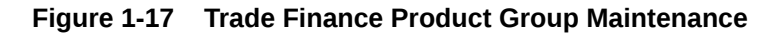

| Frade Finance Product Group Ma | aintenance | ;; × |
|--------------------------------|------------|------|
| 🕞 New 🏳 Enter Query            |            |      |
| Group Id *                     |            |      |
| Description                    | P          |      |
|                                |            |      |
|                                |            |      |
|                                |            |      |

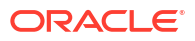

2. On Trade Finance Product Group Maintenance screen, specify the fields.

For more information on fields, refer Table 1-18

| Field       | Description                                                                             |
|-------------|-----------------------------------------------------------------------------------------|
| Group ID    | Specify a group ID for the product group that you are defining. The field is Mandatory. |
| Description | Enter a brief description of the product group that you are defining                    |

 Table 1-18
 Trade Finance Product Group Maintenance

# 1.17 Maintain Transaction Limits

This screen describes the systematic instructions to maintain transaction limits.

Every time a transaction entered in Oracle Trade Finance exceeds a certain limit in a specified currency, an override is automatically generated. This feature is referred to as the Currency-wise Transaction Limits facility. Only a user with dual authorization rights (a user other than the one who authorized the transaction which led to this override) will be allowed to authorize the override.

Specify User ID and Password, and login to Homescreen.

1. From Homescreen, specify CSDTFPLM in the text box, and click next arrow.

Trade Finance Product Transaction Limit Maintenance screen is displayed.

#### Figure 1-18 Trade Finance Product Transaction Limit Maintenance

| New 🏳 Enter Query                                                                                                    |                    |                            |                 |                                |              |                  |
|----------------------------------------------------------------------------------------------------|--------------------|----------------------------|-----------------|--------------------------------|--------------|------------------|
| Module Identification *                                                                                                    | Q                  | Source Code *              |                 | Q                              |              |                  |
| Module Description                                                                                                    | Tr                 | ansaction Limit Currency * |                 | Q                              |              |                  |
| Product Code *                                                                                                    | Q                  | Customer Type *            | All             |                                |              |                  |
| Product Description                                                                                                    |                    | Customer Group *           | ALL             | Q                              |              |                  |
|                                                                                                    |                    | Role Based Authorization   |                 |                                |              |                  |
|                                                                                                    |                    | Follow Sequence            |                 |                                |              |                  |
| Product Transaction Limit Detail                                                                                                    | ls                 |                            |                 |                                |              | + - ≣            |
| Product Transaction Limit Detail                                                                                                    | S                  | vization ô                 | Minimum         | Authorization Limit            | Cumulative 3 | + - 11           |
| Product Transaction Limit Detail                                                                                                    | Level of Autho     | prization ≎                | Minimum         | Authorization Limit 🗘          | Cumulative 🗘 | + - #=           |
| Product Transaction Limit Detail                                                                                                    | Level of Autho     | orization \$               | Minimum         | Authorization Limit $\diamond$ | Cumulative 0 | + - ≣            |
| Product Transaction Limit Detail Transaction Limit *  No data to display. Page 1 (0 of 0 items) K 4                                                                                                    | Level of Autho     | vrization ©                | Minimum         | Authorization Limit 0          | Cumulative 0 | + - =            |
| Product Transaction Limit Detail Transaction Limit Transaction Limit Transaction Lim | Is Level of Autho  | vrization ©                | Minimum         | Authorization Limit 0          | Cumulative 0 | + - ==<br>+ - == |
| Product Transaction Limit Detail Transaction Limit *  No data to display. Page 1 (0 of 0 items) K  Authorization Role Mapping Authorization Role ©                                                                                                    | Is Level of Author | prization 0                | Minimum<br>12 ¢ | Authorization Limit ©          | Cumulative O | + - IE<br>+ - IE |
| Product Transaction Limit Detail Transaction Limit *  No data to display. Page (0 of 0 items) K  ( Authorization Role Mapping Authorization Rule  No data to display. No data to display.                                                                                                    | Is Level of Authon | orization 0                | Minimum<br>Iz ¢ | Authorization Limit $\diamond$ | Cumulative O | + - 12           |

2. On Trade Finance Product Transaction Limit Maintenance screen, specify the fields. For more information on fields,

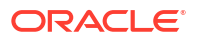

| Field                                              | Description                                                                                                    |  |  |  |
|----------------------------------------------------|----------------------------------------------------------------------------------------------------|--|--|--|
| Module and Product                                 | Every module in Oracle Trade Finance is identified by a code. First,<br>you have to identify the module for which the currency-wise<br>transaction limit is to be maintained. A list of all the modules of<br>Oracle Trade Finance operational at your bank will be displayed in<br>the available list. Choose the appropriate module code. The<br>description associated with the module will be defaulted in the<br>adjacent field. Each module contains a number of products within it.<br>After you identify the module, indicate the product within the module<br>for which you would like to maintain a currency-wise transactional<br>limit. |  |  |  |
|                                                    | Note:<br>Since, we do not define products for Journal Entry<br>transactions, if you are maintaining currency-wise<br>transaction limits for the Journal Entry transactions, your<br>entries in the respective fields should be as follows.                                                                                                    |  |  |  |
| Transaction Amount Limit<br>and the Limit Currency | The transaction limit currency is the currency for which you would like<br>to maintain the amount limit. Every time you process a transaction in<br>the specified Module-Product Code-Currency combination, the<br>system checks whether the transaction exceeds the defined amount<br>limit. If a transaction exceeds the amount limit, the system displays<br>an override message while saving the transaction. Since overrides<br>and transactions are authorized separately, authorization has to be<br>handled by a user with dual authorization rights.                                                                                       |  |  |  |
| Module Identification                              | Specify the fields.                                                                                                    |  |  |  |
|                                                    | The field is Mandatory.                                                                                                    |  |  |  |
| Product Code and Description                       | Specify the Product Code and description.                                                                                                    |  |  |  |
| Source Code                                        | Specify the source code.                                                                                                    |  |  |  |
| Transaction Limit<br>Currency                      | Specify the Transaction Limit Currency.                                                                                                    |  |  |  |
| Customer Type                                      | Select the Customer Type.                                                                                                    |  |  |  |
| Customer Group                                     | Select the Customer Group from the drop-down list.                                                                                                    |  |  |  |

#### Table 1-19 Trade Finance Product Transaction Limit Maintenance

# 1.18 User limit Maintenance

This screen describes the systematic instructions to maintain user limits.

User limit maintenance is used to set the User level limits for authorization.

Specify User ID and Password, and login to Homescreen.

From Homescreen, specify STDTFULM in the text box, and click next arrow.
 Trade Finance User limit Maintenance screen is displayed.
Figure 1-19 Trade Finance User limit Maintenance

2. On Trade Finance Product Transaction Limit Maintenance screen, specify the fields. For more information on fields,

| Field               | Description                                                                                                    |
|---------------------|----------------------------------------------------------------------------------------------------|
| User Id             | Select the user id to whom you are going to set the authorization limit.                                                    |
| User Name           | Based on user id input value, user name will get populated.                                                                 |
| User Limit          | Flag value is 'Y' then the user limit validation will be done at the time of authorization else it wont do any validations. |
| Module              | Select the module to which module you want to set the authorization limit.                                                  |
| Limit Currency      | Specify the Transaction Limit Currency.                                                                                     |
| Authorization limit | Specify the Authorization limit.                                                                                            |

Table 1-20 Trade Finance User limit Maintenance

### 1.19 Sequence Generation

This screen is used to capture Sequence Generation specific to Trade Finance.

Every contract in OBTF is identified by a unique Contract Reference Number that is generated internally by the system. User is not allowed to modify this number. In addition, a contract is also identified by a unique User Reference Number. By default, the Contract Reference Number will be taken as the User Reference Number. But user has the option to change the User Ref Number.

OBTF also provides the facility to generate the user reference number in a specific format. To maintain a specific format, identify the various components that would be part of the user reference number including details such as the length, order, value etc. of each component.

User can maintain a unique format through the **Trade Finance Sequence Generation Input** screen.

Specify User ID and Password, and login to Homescreen.

1. From Homescreen, specify CSDTFSQG in the text box, and click next arrow.

Trade Finance Sequence Generation Input screen is displayed.

| Sequence Code *     |             |                  |                              |                    |                   |                    |         |
|---------------------|-------------|------------------|------------------------------|--------------------|-------------------|--------------------|---------|
| Module Code         |             | Q                |                              |                    |                   |                    |         |
| Branch Code         |             | Q                |                              |                    |                   |                    |         |
| Reset Frequency     | Daily       |                  |                              |                    |                   |                    |         |
| Range               |             |                  |                              |                    |                   |                    |         |
| From                |             |                  |                              |                    |                   |                    |         |
| То                  |             |                  |                              |                    |                   |                    |         |
| Sequence Detail     |             |                  |                              |                    |                   | +                  | - =     |
| Component Order 🗘   | Component 🗘 | Component Type 🗘 | Use in Sequence Generation 🗘 | Component Length 🗘 | Component Value 🗘 | Component Column 🗘 | Compone |
|                     |             |                  |                              |                    |                   |                    |         |
| No data to display. |             |                  |                              |                    |                   |                    |         |

### Figure 1-20 Trade Finance Sequence Generation Input

2. On **Trade Finance Sequence Generation Input** screen, specify the fields. For more information on fields, refer the Field Description table below:

| Field                          | Description                                                                                                    |
|--------------------------------|----------------------------------------------------------------------------------------------------|
| Sequence Code                  | Specify the sequence code.                                                                                                    |
|                                | code. User can devise a code comprising a maximum of 20 alphanumeric characters.                                                                                                    |
| Module Code and Branch<br>Code | User can maintain the format for a specific branch and module combination.                                                                                                    |
|                                | Select the branch code and the module code from the option-<br>list. All authorized and active records will be displayed in the<br>list. Alternatively, user can maintain a sequence format that<br>will be applicable to all the branches (ALL) and all the<br>modules (AL) available in bank. |

 Table 1-21
 Trade Finance Bank Preference Maintenance - Field Description

| Field           | Description                                                                                                    |
|-----------------|----------------------------------------------------------------------------------------------------|
| Reset Frequency | Specify the frequency at which the system will drop and recreate the sequence numbers once again.<br>At the reset frequency, all sequence numbers of the sequence format will be dropped and recreated again during the End of Day processing. The options available are:                                                                                                    |
|                 | a. None                                                                                                    |
|                 | b. Daily                                                                                                    |
|                 | c. Monthly                                                                                                    |
|                 | d. Yearly                                                                                                    |
|                 | For example, let us assume that the running number in the sequence<br>format is 4 characters long (starting from 0001) and the reset<br>frequency is Monthly. Further, let us assume that the sequence<br>number of the last contract processed on the last day of the month is<br>0199. At EOD of the last day of the month, the sequence numbers<br>generated till date will be dropped and the system will begin<br>regeneration starting from 0001 once again for all subsequent<br>contracts. |
| Range           | Specify a range of sequential reference numbers. If range is specified, then no additional details need be specified. If not, user can specify additional details specific to each component of the sequence format.                                                                                                    |
| Sequence Detail |                                                                                                    |
| Component Order | Each component is assigned an order number based on which they would appear in the user reference number.                                                                                                    |
|                 | The component order is automatically generated by the system and is non-editable.                                                                                                    |

### Table 1-21 (Cont.) Trade Finance Bank Preference Maintenance - Field Description

| Field                         | Description                                                                                                    |
|-------------------------------|----------------------------------------------------------------------------------------------------|
| Component                     | Each component in the sequence format is identified as one of the following:                                                                                                    |
|                               | a. An Oracle FLEXCUBE Component – If sequence format uses an OBTF column directly, user can specify it as an Oracle FLEXCUBE Component. For instance, user may want to include the product group associated with the product code involved in a contract, as a component in sequence number generation. To achieve this, user will use the Oracle FLEXCUBE column PRODUCT_GROUP (available in the table CSTM_TF_PRODUCT) as an Oracle FLEXCUBE Component.                                                              |
|                               | b. A User Component – User may want the first two characters of bank's name to be part of all the user reference numbers generated at bank. It can be defined as a user component. In addition, if user wants to use the manipulated value of an Oracle FLEXCUBE Column in the sequence format, they can specify it as a User Component. For eg, if they want to include ONLY the first four characters of the product group in the sequence number. In this case, the component would be defined as a User Component. |
|                               | c. A Separator – To separate the various components from one<br>another, component known as the separator can be used. Eg: a<br>back slash, a hyphen etc.                                                                                                    |
|                               | d. A Running Number – Each contract is identified by a unique sequence number. It is mandatory to maintain a running number as a component in the sequence format. If not included, user will not be allowed to save the details of the format. A running number is internally generated by the system.                                                                                                    |
| Component Type                | User needs to identify the type of each component in the sequence<br>format. A component can be constant through out or change for<br>every contract processed at your bank. User can associate a<br>component with one of the following types:                                                                                                    |
|                               | a. Static – To include any hard coded component in the sequence<br>format, specify the type to be static. For instance, user may want<br>the first two characters of bank's name to be part of all the user<br>reference numbers generated at bank. The component type<br>would be static in this case.                                                                                                    |
|                               | <ul> <li>b. Dynamic – Specify the component to be of the dynamic type if<br/>its value is picked up from the OBTF table. Eg: Product Group. A<br/>running number would always be dynamic in nature.</li> </ul>                                                                                                    |
| Use in Sequence<br>Generation | User needs to indicate whether the component being defined should<br>be used in sequence generation or not. Specify 'YES' or 'NO' as per<br>choice. One can also choose to display the reference number in the<br>advices that are generated for a contract.                                                                                                    |
| Component Length              | Specify ththe length of each component in the sequence format.                                                                                                    |
|                               | The component value is dependent on the component length maintained. For instance, if you specify 2 as the component length, the value should comprise of only two characters.                                                                                                    |

### Table 1-21 (Cont.) Trade Finance Bank Preference Maintenance - Field Description

| Field                                   | Description                                                                                                    |
|-----------------------------------------|----------------------------------------------------------------------------------------------------|
| Component Value                         | As stated earlier, the component value is dependent on the<br>component length. Based on the length, user can specify a value<br>comprising of as many characters as specified in the Component<br>Length field. However, this field is used only if the value of the<br>component is required to be constant (static type) in all the user<br>reference numbers generated at customer's bank. If the component<br>value is changing constantly (Dynamic type) for every contract, the<br>system will automatically pick up the value from the OBTF table<br>based on the SQL query that you maintain for the purpose.                                              |
| Component Column and<br>Component Table | If the component is of the dynamic type, mention the name of the<br>OBTF column from where the system will pick up the component<br>value. Further, if one wishes to include a manipulated column value<br>in sequence generation, include 'SUBSTR' as well in the column<br>name. For eg, to include only the first four characters of the product<br>group associated with the product code involved in a contract, specify<br>the following in the Component Column field: SUBSTR<br>(PRODUCT_GROUP, 1, 4) You need to mention the table name also,<br>if the component type is dynamic. The following table names are<br>available in the option-list provided. |
|                                         | a. DUAL                                                                                                    |
|                                         | b. STTM_CORE_BANK                                                                                                    |
|                                         | c. STTM_CORE_BRANCH                                                                                                    |
|                                         | d. STTM_DATES                                                                                                    |
|                                         | e. CSTM_TF_PRODUCT                                                                                                    |
| Component Where Clause                  | The condition or the 'where clause' of the SQL code is specified<br>here. In the example discussed above, the system will pick up the<br>appropriate product group depending on the product code involved in<br>the contract being processed. User can specify the following where<br>clause as an extension of the SQL statement specified earlier:<br>WHERE PRODUCT_CODE = SUBSTR (P_CRN, 3, 4); Click add<br>icon to define each subsequent component in the format. Use the<br>navigating icons to move between the various components of a<br>sequence format.                                                                                                 |

#### Table 1-21 (Cont.) Trade Finance Bank Preference Maintenance - Field Description

### **1.20 Trade Finance Product Restrictions**

This topic describes the systematic instructions to maintain product restrictions.

Specify User Id and Password, and login to Homescreen.

1. On Homescreen, specify **CSDTFPDR** in the text box, and click next arrow.

Trade Finance Product Restrictions screen is displayed.

| New 🟳 Enter Query                  |                                      |       |                           |                                |       |
|------------------------------------|--------------------------------------|-------|---------------------------|--------------------------------|-------|
| Product Code * Product Description | Q                                    |       |                           |                                |       |
|                                    | Branch Restriction                   |       |                           | Customer Restriction           |       |
| Branch Restriction List            |                                      |       | Currency Restriction List | Disallowed                     |       |
| Class Code                         | Q                                    |       | Default From Class        |                                |       |
| Description                        |                                      |       |                           |                                |       |
| Branch                             |                                      | + - = | Currency                  |                                | + - = |
| □ Branch Code ≎                    | Branch Name 🗘                        |       | Currency Code 🗘           | Currency Name                  | \$    |
| No data to display.                |                                      |       | No data to display.       |                                |       |
| Page 1 (0 of 0 items)              | $K \leftarrow 1 \rightarrow \lambda$ |       | Page 1 (0 of 0 items)     | $ \langle   1 \rangle \rangle$ |       |

Figure 1-21 Trade Finance Product Restrictions

2. On Trade Finance Product Restriction screen, specify the fields.

For more information on fields, refer to Table 1-22

| Table 1-22 | <b>Trade Finance Product Restriction - Field Description</b> |
|------------|--------------------------------------------------------------|
|------------|--------------------------------------------------------------|

| Field                      | Description                                                                                                    |
|----------------------------|----------------------------------------------------------------------------------------------------|
| Product Code               | Specify the product code. Alternatively, you can select the product code from the option list. The list displays all valid product codes maintained in the system. The field is Mandatory. |
| Product Description        | The system displays the product description based on the product code selected.                                                                                                    |
| Branch Restriction List    | The system displays the branch list as Allowed or Disallowed based<br>on the maintenance in the corresponding Product definition screen.                                                   |
| Class Code                 | Specify the class code. Alternatively, you can select the class code from the option list. The list displays all valid options based on the restrictions maintained.                       |
| Description                | The system displays the description.                                                                                                    |
| Branch Code                | Specify the branch code. Alternatively, you can select the branch code from the option list. The list displays all valid branch codes maintained in the system.                            |
| Branch Name                | The system displays the branch name based on the branch code selected.                                                                                                    |
| Currency Restrictions List | The system displays the currency restrictions as Allowed or<br>Disallowed based on the maintenance in the corresponding Product<br>definition screen.                                      |
| Currency Code              | Specify the currency code. Alternatively, you can select the currency code from the option list. The list displays all valid codes maintained in the system.                               |
| Currency Name              | The system displays the currency name based on the currency code selected.                                                                                                    |

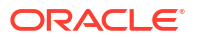

3. On Trade Finance Product Restriction screen, click Customer Restriction.

The **Customer Restriction** tab is displayed.

| Restrictions       |                                                                             |                                                                                                    |                                                                                                    | 1                                                                                                    |
|--------------------|-----------------------------------------------------------------------------|----------------------------------------------------------------------------------------------------|----------------------------------------------------------------------------------------------------|----------------------------------------------------------------------------------------------------|
|                    |                                                                             |                                                                                                    |                                                                                                    |                                                                                                    |
|                    | Q                                                                           |                                                                                                    |                                                                                                    |                                                                                                    |
| Branch Restriction |                                                                             |                                                                                                    | Customer Restriction                                                                                                    |                                                                                                    |
|                    |                                                                             |                                                                                                    |                                                                                                    |                                                                                                    |
| Q                  |                                                                             | Default From Class                                                                                                    |                                                                                                    |                                                                                                    |
|                    |                                                                             |                                                                                                    |                                                                                                    |                                                                                                    |
|                    | + - =                                                                       | Exempted Customers                                                                                                    |                                                                                                    | + - 83                                                                                                    |
| Description 0      |                                                                             | Customer Id O                                                                                                    | Customer Name 🗘                                                                                                    | Restriction Type 🗘                                                                                                    |
| K ∢ 1 ► >          |                                                                             | No data to display.<br>Page 1 (0 of 0 items)                                                                                                    |                                                                                                    |                                                                                                    |
|                    | Branch Restriction Branch Restriction Q C C C C C C C C C C C C C C C C C C | Q         Branch Restriction         Q         H         Q         Image: Contract of the second of the second of the sec | Restrictions         Branch Restriction         Q         Description 0         L         Description 0         No data to display.         Page 1 (0 of 0 items) | Restrictions         Branch Restriction         Customer Restriction         Q         Default From Class         L         Description ©         L         Description ©         L         L       L         L       L         L       L         L       L         L       L         L       L         L       L         L       L         L       L         L       L |

Figure 1-22 Customer Restriction

4. On **Customer Restriction** tab, specify the fields.

For more information on fields, refer to Table 1-23.

| Table 1-23  | Trade Finance Product Restriction - Customer Restriction - Field |
|-------------|------------------------------------------------------------------|
| Description |                                                                  |

| Field                       | Description                                                                                                    |
|-----------------------------|----------------------------------------------------------------------------------------------------|
| Categories Restriction List | The system displays the categories list based on the maintenance in the corresponding product screen.                                                                                                    |
| Class Code                  | Specify the class code. Alternatively, you can select the class code from the option list. The list displays all valid options based on the restrictions maintained.                                                                                                    |
| Description                 | The system displays the description.                                                                                                    |
| Code                        | Specify the code. Alternatively, you can select the code from the option list. The list displays all valid options maintained in the system.                                                                                                    |
| Description                 | The system displays the description based on the code selected.                                                                                                    |
| Customer ID                 | Specify the customer ID. Alternatively, you can select the customer ID from the option list. The list displays all valid customer IDs maintained in the system.                                                                                                    |
| Customer Name               | The system displays the customer name.                                                                                                    |
| Restriction Type            | You can select the restriction type as 'Allowed' or 'Disallowed'. If a customer category restriction is maintained as 'Disallowed' and if one of the customer in that disallowed customer category has restriction type maintained as 'Allowed', then the system considers individual customer's restriction type for further processing. This is applicable vice-versa also. Click 'Change Log' button to view the details of values that are modified. |

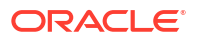

### 1.21 Trade Finance Status Code Maintenance

This topic describes the systematic instructions to maintain status code.

Specify User Id and Password, and login to Homescreen.

1. On Homescreen, specify **STDTFSCD** in the text box, and click next arrow.

Trade Finance Status Code Maintenance screen is displays.

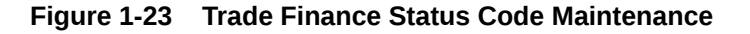

| Trade Finance Status Code Mainte | ance | ;; ×       |
|----------------------------------|------|------------|
| New D Enter Query                |      |            |
| Status Code *                    |      |            |
| Description                      |      |            |
| Status Sequence *                |      |            |
|                                  |      |            |
| Fields                           |      | Audit Exit |

2. On Trade Finance Status Code Maintenance screen, specify the fields.

For more information on fields, refer to

- A unique code for the status
- A brief description for the status
- A sequence number for the status
- The type of status Indicate whether the status codes are maintained for an 'Account' or for a 'Contract', or for 'Both'

The type of status you choose depends on the status processing basis for your branch, which is defined in the Branch Parameters Preferences maintenance. If status processing basis is at individual account / contract level, you can choose the applicable status types as 'Account' or 'Contract'. The status codes that have been maintained of type 'Account' are available for association in the Account maintenance and those maintained with type 'Contract' can be associated with contracts. If status processing basis is at Group / CIF level, you can only maintain status codes of type 'Both' (that is, applicable for both accounts and contracts). In such a case, you must associate the statuses at both the Account maintenance as well as for contracts.

### Note:

It is mandatory to maintain the status code 'NORM' (Normal) with the sequence number as '0', for all the status types. The sequence number must not be repeated for a status type. The sequence number associated with the status will be used for determining the hierarchy of statuses, i.e., higher the number, worst the status and this will be unique for the status codes.

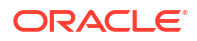

### 1.22 Trade Finance Group Code Maintenance

This topic describes the systematic instructions to maintain Trade Finance Group Code Maintenance.

Specify User Id and Password, and login to Homescreen.

1. On Homescreen, specify **STDTFGCM** in the text box, and click next arrow.

Trade Finance Group Code Maintenance screen is displays.

Figure 1-24 Trade Finance Group Code Maintenance

| Trade Finance Group Code Main | itenance |                     | ;; ×       |
|-------------------------------|----------|---------------------|------------|
| New D Enter Query             |          |                     |            |
| Group Code *                  | P        | Group Type O Charge |            |
| Since                         |          |                     |            |
|                               |          |                     |            |
|                               |          |                     |            |
|                               |          |                     |            |
| Fields                        |          |                     | Audit Exit |

2. On Trade Finance Group Code Maintenance screen, specify the fields.

Each group code that you define is associated with an appropriate exposure category that must be used to track exposure due to loans issued to customers in the group, as well as customer accounts with outstanding overdrafts. The exposure category for a group is either derived from the logic maintained in the Exposure Type Category Linkage maintenance for the group type, or explicitly specified. If it is derived, it is displayed in this screen, by the End of Day batch program. The type of the group indicates the type of customers that belong to the group – retail, corporate, Charge Clearing or Tax. If no logic has been maintained in the Exposure Type Category Linkage for the group type, you can indicate the applicable exposure category for the group.

| Table 1-24 | Trade Finance group Code Maintena | nce - Field Description |
|------------|-----------------------------------|-------------------------|
|------------|-----------------------------------|-------------------------|

| Field       | Description                                                                                                    |
|-------------|----------------------------------------------------------------------------------------------------|
| Group Code  | When you maintain CIF details for customers, in the Customer<br>Information Maintenance screen, you can specify the customer group<br>to which the customer belongs, for provisioning and status<br>processing. You must specify a group code defined for a group type<br>that is the same as the customer type, for instance, if the customer is<br>a retail customer, you must specify a group defined for retail<br>customers.<br>The field is mandatory. |
| Description | Specify the description                                                                                                    |
| Since       | Specify the field.                                                                                                    |
| Group Type  | Select the Group Type check box, as per the requirements.                                                                                                    |

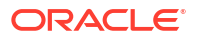

### 1.23 Trade Finance External Service Maintenance

This topic describes the systematic instruction to maintain Trade Finance External Service Maintenance.

Specify User Id and Password, and login to Homescreen.

1. On Homescreen, specify IFDTFXSE in the text box, and click next arrow.

Trade Finance External Service Maintenance screen displays.

Figure 1-25 Trade Finance External Service Maintenance

| New D Enter Query       |                |                |                      |          |                 |                        |                     |
|-------------------------|----------------|----------------|----------------------|----------|-----------------|------------------------|---------------------|
| External System         | .*             | Q              | Description          |          |                 |                        |                     |
| External Use            | r*             |                |                      |          |                 |                        |                     |
| Read Time Out (In Secon | ds)            |                | Maximum Retry Count  |          | 0               |                        |                     |
| External System App     | DD             |                | Seconds)             |          |                 |                        |                     |
| Entity ID               | ,*             |                | External System Type | Default  |                 |                        |                     |
|                         |                |                |                      |          |                 |                        | + - =               |
| □ Type ≎                | Service Name 🗘 | WS Endpoint UR | C Rest Service Conte | ext ≎ Re | st Service IP 🗘 | Rest Service Pattern 🗘 | Rest Service Port 0 |
| No data to display.     |                |                |                      |          |                 |                        |                     |
|                         |                |                |                      |          |                 |                        |                     |

2. On Trade Finance External Service Maintenance screen, specify the fields.

For more information on fields, refer to Table 1-25

 Table 1-25
 Trade Finance External Service Maintenance

| Field                | Description                                                                                                    |
|----------------------|----------------------------------------------------------------------------------------------------|
| External System      | Specify the external system, Alternatively, you can select the external system from the option list. The list displays all valid values maintained in the system.<br>The field is Mandatory |
| Description          | The system displays the description based on the external system selected.                                                                                                    |
| External User        | Specify the external user.<br>The field is Mandatory                                                                                                    |
| Maximum Retry Count  | Specify the field.                                                                                                    |
| Туре                 | Select the type from the drop-down list.                                                                                                    |
| Service Name         | Specify the service name. Alternatively, you can select the service name from the option list. The list displays all valid service name maintained in the system.                           |
| WS Endpoint URL      | Provide WS endpoint URL.                                                                                                    |
| Rest Service Context | The system displays the rest service context.                                                                                                    |
| Rest Service IP      | The system displays the rest service IP.                                                                                                    |
| Rest Service Pattern | The system displays the rest service pattern.                                                                                                    |

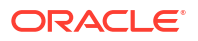

# 1.24 Trade Finance Core Entity Error Queue

This topic describes the systematic instructions to process Trade Finance Core Entity Error Queue.

Specify User Id and Password, and login to Homescreen.

1. On Homescreen, specify IFSTFERQ in the text box, and click next arrow.

Trade Finance Core Entity Error Queue screen displays.

Figure 1-26 Trade Finance Core Entity Error Queue

|                                |                          |           |                        |                          |                          | Decords per pag |             |
|--------------------------------|--------------------------|-----------|------------------------|--------------------------|--------------------------|-----------------|-------------|
| Search Ed Advanced             | Search (x) Reset         | Clear All |                        |                          |                          | Records per pag | e 15 •      |
| arch (Case Sensiti             | ve)                      |           |                        |                          |                          |                 |             |
| Branch Code                    |                          | Q         | Message Identification | C                        | λ                        | y Id            | Q           |
| Process Sequence No            |                          | Q         | External Status        | C                        | 2 Process Refere         | nce             | Q           |
| earch Results                  |                          |           |                        |                          |                          |                 |             |
| earch Results                  |                          |           |                        |                          |                          | Lock Columns 0  | •           |
| Gearch Results □ Branch Code ≎ | Message Identification 0 | Key Id 🗘  | Process Sequence No 3  | : Service Code  Code  Ex | ternal Status 🗘 Function | Lock Columns 0  | Destination |
| Gearch Results                 | Message Identification 0 | Key Id 🗘  | Process Sequence No 0  | Service Code 🌣 Ex        | ternal Status C Function | Lock Columns 0  | Destination |
| Search Results                 | Message Identification © | Key Id 🗘  | Process Sequence No    | : Service Code C Ex      | ternal Status 🗘 Function | Lock Columns 0  | Destinatio  |

2. On Trade Finance Core Entity Error Queue, specify the fields.

For more information on fields, refer to Table 1-26

Core entity request is moved to Timed out status based on the time out parameter maintained If no response is received from the external system within the given time, status is marked as timed out.

| Table 1-26 | Trade Finance Core Entity | y Error Q | Queue - Field | Description |
|------------|---------------------------|-----------|---------------|-------------|
|------------|---------------------------|-----------|---------------|-------------|

| Field                      | Description                                              |
|----------------------------|----------------------------------------------------------|
| Branch Code                | Specify the branch Id                                    |
| Message Identification     | Specify the message identification number of a contract. |
| Key ID                     | Specify the Key ID                                       |
| Process Sequence<br>Number | Specify the Process Sequence Number.                     |
| External Status            | Specify the External Status.                             |
| Process Reference          | Specify the contract reference number of a transaction.  |

| Fie             | eld                                                          | Description                                                                                                    |
|-----------------|--------------------------------------------------------------|----------------------------------------------------------------------------------------------------|
| By              | default all error records sh                                 | all be displayed.                                                                                                    |
| Se              | lect any or all of the above                                 | parameters for a query and click Search button. The system displays                                                               |
| the             | following records meeting                                    | the selected criteria:                                                                                                    |
| •               | Branch Code<br>Measage Identification                        |                                                                                                    |
|                 | Koy Id                                                       |                                                                                                    |
|                 | Process Sequence Numb                                        | por .                                                                                                    |
|                 | Process Sequence Num                                         | Jei                                                                                                    |
|                 | Service Code                                                 |                                                                                                    |
|                 | External Status                                              |                                                                                                    |
|                 | Customer No                                                  |                                                                                                    |
|                 | Destination Source                                           |                                                                                                    |
|                 | Destination Source                                           |                                                                                                    |
|                 | Authorization Status                                         |                                                                                                    |
|                 | Request Type                                                 |                                                                                                    |
|                 | Reference Number                                             |                                                                                                    |
|                 | Simulation                                                   |                                                                                                    |
|                 | Time                                                         |                                                                                                    |
|                 | Communication Mode                                           |                                                                                                    |
| •               | Checker ID                                                   |                                                                                                    |
| •               | Checker Date Stamp                                           |                                                                                                    |
| •               | Maker Id                                                     |                                                                                                    |
| •               | Release Time                                                 |                                                                                                    |
| •               | Source Sequence No                                           |                                                                                                    |
| •               | Process Reference                                            |                                                                                                    |
| Yo<br>rec       | u can click 'Resubmit' and cords. External status field      | 'Reject' buttons in the bottom of the screen to process the error will display the type of error like Time out, Failed etc.       |
| Yo<br>'Re<br>Me | u can submit the record for<br>esubmit' button. If the recor | processing again by selecting single or All records and clicking d fails, then the error details can be viewed by clicking 'Error |

#### Table 1-26 (Cont.) Trade Finance Core Entity Error Queue - Field Description

### 1.25 Notification Process

The notification process is in two layers. In the first layer the notification process as part of jobs in FCJ scheduler sends minimal data required for notification to an internal JMS queue. In the second layer the notification process as part of an MDB that listens on internal JMS queue builds final notifications and sends them to their intended destinations. The Notification Process in Oracle Trade Finance using the jobs scheduler is as follows:

- 1. The trigger on the base table inserts key details into a static notification log table instead of Oracle AQ.
- Once Job is triggered, a request is sent to EJB layer from job execution class and the notification log table is polled for unprocessed records.
- 3. Each unprocessed record is locked.
- 4. The record is verified against the notification maintenance and checked whether notification is to be sent or not.
- 5. If notification is to be sent, pre notification message xml is built and it is sent to internal notify\_queue (JMS queue).
- 6. The job is then rescheduled to fire next time based on the previous execution.

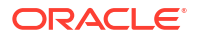

The notification process in MDB is as follows:

- 1. The Notification MDB listens on the internal notify JMS queue.
- 2. On any message received, the MDB identifies which schema to connect using the JNDI name being present as part of the message xml.
- **3.** Gateway notification processing package is called from MDB in order to build the actual notifications.
- 4. In MDB the notifications built is processed and sent to the destination specified in corresponding notification.
- 5. In case of any exception the whole transaction is rolled back.
- 6. If all notifications are successfully processed then transaction is committed.

The flow chart of notification process in scheduler:

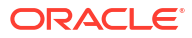

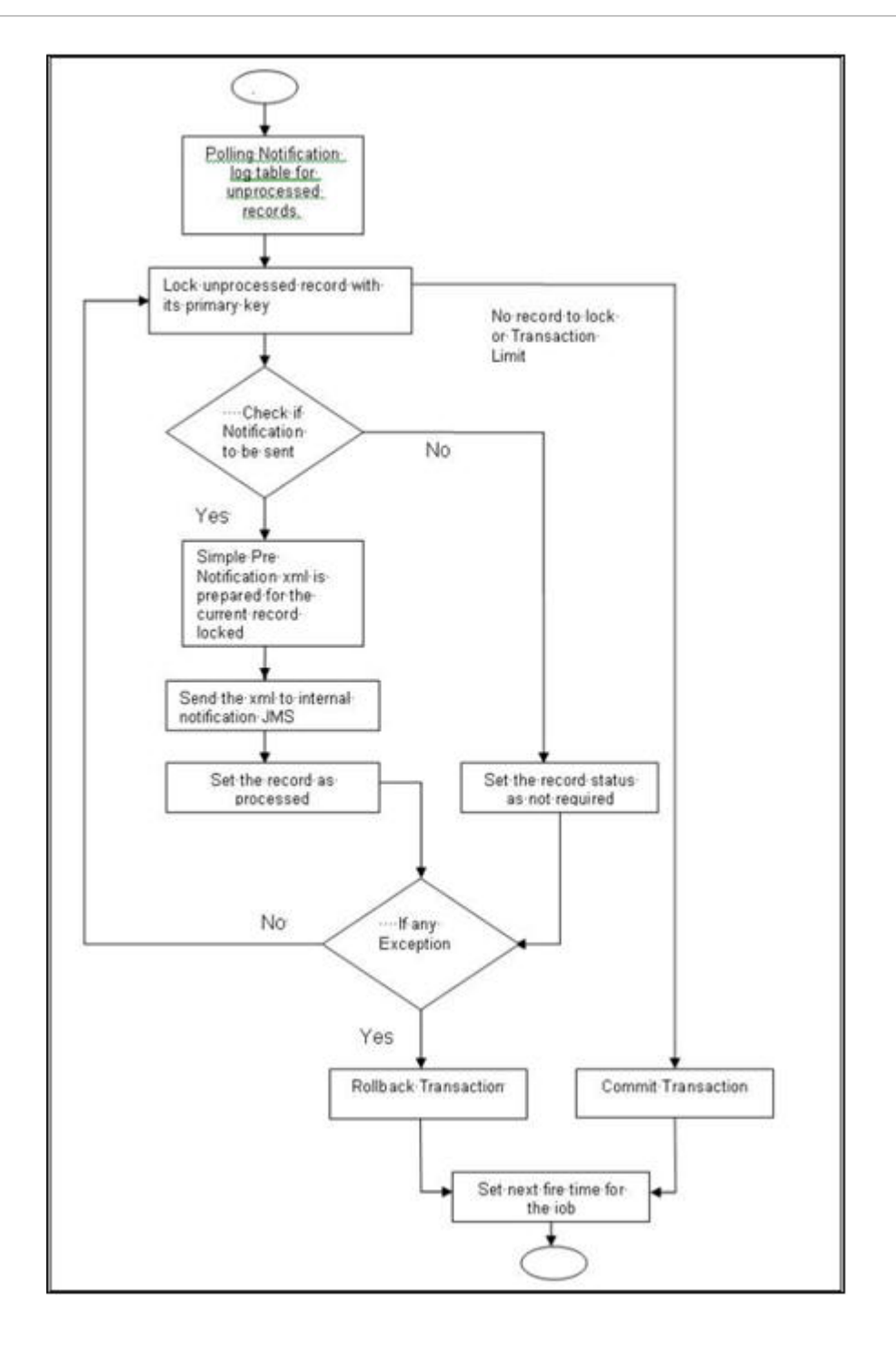

The flow chart for notification process in MDB:

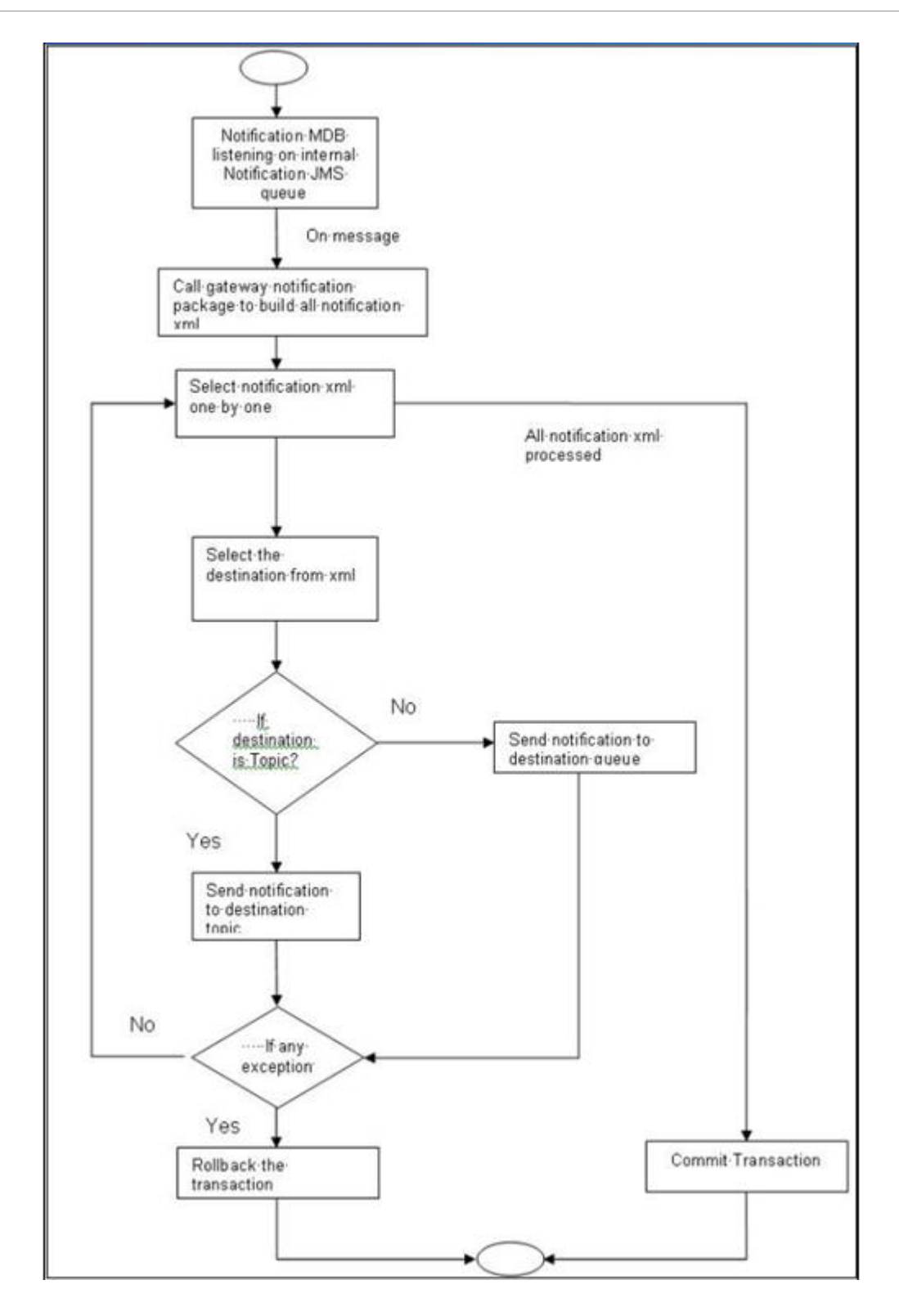

# **1.26 Process Notification Parameters**

This topic describes the systematic instructions to Process Notification Process.

Specify User Id and Password, and login to Homescreen.

**1.** On Homescreen, specify **TFDNOTIF** in the text box, and click next arrow.

Trade Gateway notification Maintenance displays.

Figure 1-27 Trade Gateway Notification Maintenance

2. On Trade Gateway Notification Maintenance screen, specify the fields.

For more information on fields, refer to Table 1-27

| <b>Table 1-27</b> | Trade Gateway | Notification | Maintenance - | <b>Field Description</b> |
|-------------------|---------------|--------------|---------------|--------------------------|
|-------------------|---------------|--------------|---------------|--------------------------|

| Field                 | Description                                                                                                    |
|-----------------------|----------------------------------------------------------------------------------------------------|
| Notification Code     | The system displays a unique code to identify a notification.                                                                                                    |
| Description           | The system displays a brief description of the notification. However, you can modify the description in this screen.                                                                                   |
| Operation             | Select the type of operation for the notification from the following.<br>Insert - to indicate a new operation of notification function                                                                 |
|                       | Update - To indicate a modification operation of notification                                                                                                    |
| Gateway Operation     | Specify the gateway operation name to execute query for the mentioned service.                                                                                                    |
| Gateway Service       | Specify the gateway service to be used to get the full screen response.                                                                                                    |
| Request Node          | Specify the gateway IO request node to be used in querying operation.                                                                                                    |
| Specific Notification | Check this box to indicate the system to send specific notification.<br>The system handles any deviation from generic notification process<br>by creating specific triggers once you check this field. |
| Full Screen Reply     | Check this box to indicate that the full screen notification response<br>has to be sent. Otherwise, the primary key response notification is<br>sent.                                                  |
| Head Office           | Check this box to send notification only from head office.                                                                                                    |

### **1.27 Process Notifications Enroute**

This topic describes the systematic instructions to Process Notifications Enroute.

Specify User Id and Password, and login to Homescreen.

1. On Homescreen, specify TFDNTFEN in the text box, and click next arrow.

Trade Notification Enroute Maintenance displays.

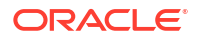

| New 🏳 Enter Query  |   |                          |   |
|--------------------|---|--------------------------|---|
| Branch Code *      | Q | Notification Code *      | Q |
| Description        |   | Notification Description |   |
| Destination Name * |   |                          |   |
|                    |   |                          |   |
|                    |   |                          |   |
|                    |   |                          |   |
|                    |   |                          |   |
|                    |   |                          |   |

Figure 1-28 Trade Notification Enroute Maintenance displays.

2. On Trade Notification Enroute Maintenance screen, specify the fields.

For more information on fields, refer Table 1-28

Table 1-28 Trade Notification Enroute Maintenance - Field Description

| Field                                             | Description                                                                                                    |
|---------------------------------------------------|----------------------------------------------------------------------------------------------------|
| Branch Code and<br>Description                    | Specify a branch for which you wish to define a topic. If you want to use a single topic for all branches and for a given notification code, you can use a wildcard '***'. Once you select a Branch Code, the corresponding description is displayed. |
| Notification Code and<br>Notification Description | Select a notification code from the list of notification codes provided.<br>You can indicate a wildcard '***' if a single topic needs to be used for<br>all notifications in a branch.                                                                |
| Destination Name                                  | Specify the destination name. Once you have captured the details, save the maintenance.                                                                                                    |

# **1.28 Process Notification Messages**

This topic describes the systematic instructions to process notification messages.

Specify User Id and Password, and login to Homescreen.

1. On Homescreen, specify **TFDNTFIN** in the text box, and click next arrow.

Trade Notifications Installed Maintenance screen displays.

| in the second second seco |   |                          |  |
|----------------------------------------------------------------------------------------------------|---|--------------------------|--|
| New 🟳 Enter Query                                                                                                    |   |                          |  |
| Branch Code *                                                                                                    | Q | Branch Name              |  |
| Notification Code *                                                                                                    | Q | Notification Description |  |
|                                                                                                    |   |                          |  |
|                                                                                                    |   |                          |  |
|                                                                                                    |   |                          |  |
|                                                                                                    |   |                          |  |

#### Figure 1-29 Trade Notifications Installed Maintenance

2. On Trade Notifications Installed Maintenance screen, specify the fields.

For more information on fields, refer Table 1-29

| Field                    | Description                                                                                                    |
|--------------------------|----------------------------------------------------------------------------------------------------|
| Branch Code              | Select a branch code for which you wish to assign a notification code. Once you select the branch code, the corresponding description is displayed.<br>The field is Mandatory.                                                                                                    |
| Branch Name              | Specify the Name of the Branch                                                                                                    |
| Notification Code        | From the list of values, select a notification code you wish to link with<br>the branch. This will be used to generate notifications for the entire<br>branch. Once you select the notification code, the corresponding<br>description is displayed. In addition to maintaining a notification code<br>for a given branch, you can also specify a topic or a queue to which<br>the notification messages should be sent. You can define a topic/<br>queue for a given branch and notification code in the 'Notifications<br>Enroute' screen.<br>The field is Mandatory. |
| Notification Description | Specify the Notification Description                                                                                                    |

### 1.29 Process ECA Block Details

This topic describes the systematic instruction to Process ECA Block Details.

The system creates an ECA amount block on an account when an ECA request is approved. This blocked amount is used for ECA debit and will be active till the approved amount is debited or ECA request is cancelled. The interface 'CreateEcablk' will perform the ECA block request.You can view the ECA Block details in ECA blockscreen. The system allows you to only query the details in this screen. Other operations are not allowed in this screen.

Specify User Id and Password, and login to Homescreen.

1. On Homescreen, specify TFDECABL in the text box, and click next arrow.

Trade Finance ECA Block screen displays.

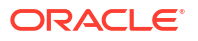

|       | Enter Query        |                  |                  |                                       |                         |            |           |                        |    |
|-------|--------------------|------------------|------------------|---------------------------------------|-------------------------|------------|-----------|------------------------|----|
|       | Branch             |                  |                  | External credit approval<br>Reference |                         | Q          |           |                        |    |
|       | Source Code        |                  |                  | Effective Date                        |                         |            |           |                        |    |
|       | External Reference |                  | Q                | Mark as Error                         |                         |            |           |                        |    |
|       | Referral Allowed   |                  |                  |                                       |                         |            |           |                        |    |
|       |                    |                  |                  |                                       |                         |            |           |                        |    |
|       |                    | 15 / 7           |                  |                                       |                         |            |           | + -                    |    |
| Exter | rnal Credit Approv | al Details       |                  |                                       |                         |            |           |                        |    |
| Exter | Account Branch 0   | Account Number 0 | Account Currency | Requested Amount                      | t       Approved Amount | ≎ Status ≎ | Remarks 🗘 | Partial Block Required | \$ |

Figure 1-30 Trade Finance ECA Block

2. On Trade Finance ECA Block Details screen, specify the fields.

For more information on fields, refer Table 1-30

|--|

| Field                                 | Description                                                                                                    |
|---------------------------------------|----------------------------------------------------------------------------------------------------|
| Branch                                | The system displays the current branch code.                                                                                                    |
| Source Code                           | The system displays the source code passed in the request.                                                                                                    |
| External Reference                    | Specify the external reference number.                                                                                                    |
| External Credit Approval<br>Reference | Specify the ECA reference number.                                                                                                    |
| Effective Date                        | The system displays the effective date.                                                                                                    |
| Referral Allowed                      | Select this option to specify Referral Allowed.                                                                                                    |
| Mark as Error                         | If 'Mark as Error' is enabled then the complete ECA request will be rejected even if one account fails in the validation.                                                                                                    |
| External Credit Approval<br>Details   | The following ECA details are displayed based on the query:<br>Account Branch<br>Account Number<br>Account Currency<br>Requested Amount<br>Approved Amount<br>Outstanding Amount<br>Status<br>Remarks<br>Partial Block Required<br>Instrument Code<br>Block type<br>Force Block |

### 1.30 Process Feature

This topic describes the systematic instructions to Process Feature.

Specify User Id and Password, and login to Homescreen.

1. On Homescreen, specify **CSDTFFTM** in the text box, and click next arrow.

Trade Feature Maintenance screen displays.

#### Figure 1-31 Trade Feature Maintenance

| Trade Feature Maintenance |   | ;; × |
|---------------------------|---|------|
| 🕞 New 🏳 Enter Query       |   |      |
| Feature *                 | P |      |
| Applicable                |   |      |
| Applicable                |   |      |
|                           |   |      |
|                           |   |      |
|                           |   |      |
|                           |   |      |
|                           |   |      |
|                           |   |      |
|                           |   |      |

2. On Trade Feature Maintenance screen, specify the fields.

For more information on fields, refer Table 1-31

#### Table 1-31 Trade Feature Maintenance - Field Description

| Field      | Description                                                                          |
|------------|--------------------------------------------------------------------------------------|
| Feature    | Specify the feature that you need to query.<br>Field is mandatory.                   |
| Applicable | The system defaults this check box when you execute the query with the feature name. |

### 1.31 Maintain Feature ID

This topic describe the systematic instruction to Maintain Function ID.

Specify User Id and Password, and login to Homescreen.

1. On Homescreen, specify CSDTFFEM in the text box, and click next arrow.

Trade Feature ID Maintenance screen is displayed.

#### Figure 1-32 Trade Feature ID Maintenance

| Branch Description<br>Installed |  |
|---------------------------------|--|
| Branch Description              |  |
| Installed                       |  |
|                                 |  |
|                                 |  |
|                                 |  |
|                                 |  |
|                                 |  |
|                                 |  |
|                                 |  |
|                                 |  |
|                                 |  |
|                                 |  |

2. On Trade Feature ID Maintenance screen, specify the fields.

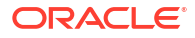

For more information on fields, refer Table 1-32

| Field       | Description                                                                                                    |
|-------------|----------------------------------------------------------------------------------------------------|
| Branch Code | Specify the branch where the feature needs to be installed. The adjoining option list displays all valid branch codes maintained in the system. You can select the appropriate one. The field is Mandatory. |
| Branch Name | The branch name is displayed here based on the chosen branch code.                                                                                                    |
| Feature Id  | Specify the feature that should be installed in the branch.                                                                                                    |
| Installed   | Specify the field.                                                                                                    |

Table 1-32 Trade Feature ID Maintenance - Field Description

### 1.32 Maintain Document Checklist Details

This topic describes the systematic instruction to maintain document checklist details.

Specify User Id and Password, and login to Homescreen.

1. On Homescreen, specify **CSDTFSNP** in the text box, and click next.

Trade Finance Sanction Check Branch Parameter Maintenance screen displays.

### Figure 1-33 Trade Finance Sanction Check Branch Parameter Maintenance

| Trade Finance Sanction  | check Branch Parameter | Maintenance | , , , ×    |
|-------------------------|------------------------|-------------|------------|
| New D Enter Query       |                        |             |            |
| Branch Code *           | Q                      | Branch Name |            |
| Sanction Check Required |                        |             |            |
| Sanction Checks System  | Q                      | Description |            |
| Retry Days              |                        |             |            |
|                         |                        |             |            |
|                         |                        |             |            |
|                         |                        |             |            |
| NE MARK                 |                        |             |            |
|                         |                        |             | Audit Exit |

 On Trade Finance Sanction Check Branch Parameter Maintenance screen, specify the fields.

For more information on fields, refer Table 1-33

| Table 1-33  | Trade Finance Sanction Check Branch Parameter Maintenance - Field |
|-------------|-------------------------------------------------------------------|
| Description |                                                                   |

| Field       | Description                                                                                                    |
|-------------|----------------------------------------------------------------------------------------------------|
| Branch Code | Specify the branch code. Alternatively, you can select the branch code from the option list. The list displays all valid options. The field is Mandatory. |
| Branch Name | The system displays the name of the branch.                                                                                                    |

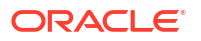

| Field                   | Description                                                                                                    |
|-------------------------|----------------------------------------------------------------------------------------------------|
| Sanction Check Required | Check this box to indicate that sanction checks validation for the transactions of particular customer should be done with external system. If 'Sanction Check Required' flag is selected then it is mandatory to provide 'Sanction Check System'.                                                            |
| Sanction Check System   | Specify the external system for the sanction check. Alternatively, you can select the sanction check system from the option list. The list displays all active and authorized sanction check systems maintained in the system.                                                                                |
| Description             | The system displays the description for the selected sanction check system.                                                                                                    |
| Retry Days              | Specify the retry days to identify the days after which re-screening<br>can be allowed for sanction check. By default the value for retry days<br>will be zero, which means sanction check request will be sent on<br>every modification of the transaction without checking previous<br>sanction check date. |

# Table 1-33 (Cont.) Trade Finance Sanction Check Branch Parameter Maintenance -Field Description

# 1.33 Maintain Sanction Check System Details

This topic describes the systematic instructions to maintain Sanction Check System Details.

You can maintain sanction check systems for the modules in 'Sanction Check System Maintenance' screen from head office branch. You can also maintain details of the request queue and response queue for the sanction check using the queue related fields. Request queue is used for posting the request from FCUBS and response queue is used for fetching the response from the external system. Validations to check the accuracy of details provided in the queue has to be operationally controlled.

Specify User Id and Password, and login to Homescreen.

1. On Homescreen, specify **CSDTFSNM** in the text box, and click next arrow.

Trade Finance Sanction Check System Maintenance screen displays

Figure 1-34 Trade Finance Sanction Check System Maintenance

| le Finance Sanction check sys | tem maintenance |                               | 1 L<br>1 T |
|-------------------------------|-----------------|-------------------------------|------------|
| New 🏳 Enter Query             |                 |                               |            |
| Sanctions Checks System *     |                 | Communication Method          |            |
| Description *                 |                 | Mode                          |            |
| Populate Status               |                 | Timeout in seconds            |            |
| references                    |                 | Queue Authentication          |            |
| Inqueue JNDI Name             |                 | Queue Authentication Required |            |
| Outqueue JNDI Name            |                 | User ID                       |            |
| Initial Context Factory Class |                 | Password                      |            |
| Context Provider URL          |                 |                               |            |
| Queue Factory JNDI            |                 |                               |            |
|                               |                 |                               |            |

On Trade Finance Sanction Check System Maintenance screen, specify the fields.
 For more information on fields, refer Table 1-34

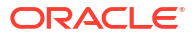

| Field                            | Description                                                                                                    |
|----------------------------------|----------------------------------------------------------------------------------------------------|
| Sanction Check System            | Specify the external system for the sanction check. Alternatively, you can select the sanction check system from the option list. The list displays all active and authorized sanction check systems maintained in the system.<br>The Field is Mandatory |
| Description                      | The system displays the description for the selected sanction check system<br>The Field is Mandatory                                                                                                    |
| Communication Method             | Specify the field.                                                                                                    |
| Mode                             | Select the Mode from drop-down list.                                                                                                    |
| Time Out in Seconds              | Specify the Time Out in Seconds.                                                                                                    |
| Preferences                      | Specify the Preferences.                                                                                                    |
| Inqueue JNDI Name                | Specify the Inqueue JNDI Name.                                                                                                    |
| Outqueue JNDI Name               | Specify the Outque JNDI Name.                                                                                                    |
| Initial Contact Factory<br>Class | Specify the Intial Contact Factory Class details.                                                                                                    |
| Context Provider URL             | Specify the Context Provider URL details.                                                                                                    |
| Queue Factory JNDI               | Specify the Queue Factory JNDI details.                                                                                                    |
| Queue Authentication             | Specify the Queue Authentication details.                                                                                                    |
| Queue Authentication<br>Required | Specify the Queue Authentication Required details.                                                                                                    |
| User ID                          | Specify the User Id                                                                                                    |
| Password                         | Specify the Password                                                                                                    |

 Table 1-34
 Trade Finance Sanction Check System Maintenance

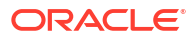

# 2 Trade 360 Degree

As part of Trade 360 Degree, a corporate customer can view different Trade finance transactions. A single screen will be provided to view different Trade transactions of a single customer across branch in different perspective, say Documentary Credit, Documentary Collection, Guarantees, Stand-by-LCs, Trade Loans and Limits transactions and outstanding balance. There will also be a summary to provide the bird's eye view. This section contains following topics.

- 1. Summary
- 2. Documentary Credit
- 3. Documentary Collection
- 4. Guarantee Stand By LCs
- 5. Trade Loan
- 6. Limits

Specify User Id and Password, and login to Homescreen.

- 1. From Home screen, specify STDTRDVW in the text box, and click next arrow.
  - The Trade 360 Degree View screen is displayed.

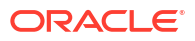

| Enter Query                             |                        |                     |                                       |               |
|-----------------------------------------|------------------------|---------------------|---------------------------------------|---------------|
| Customer Number * Q                     | Short Name             |                     | Reports                               |               |
|                                         | Full Name              |                     |                                       |               |
| Summary Documentary Credit              | Documentary Collection | Guarantee and Stand | By LCs Trade Loan                     | Limit         |
| Occumentary Credit                      |                        |                     |                                       |               |
| mport 📰                                 |                        |                     | Export                                |               |
|                                         |                        |                     |                                       | On Amitin Law |
| No data to display.                     |                        |                     | No data to display.                   | OS AMT IN LCY |
| Page 1 (0 of 0 items)  < ∢ 1 → >        |                        |                     | Page 1 (0 of 0 items)  < 4            | 1 > >         |
| ocumentary Collection                   |                        |                     |                                       |               |
| nport 🖁 🗄                               |                        |                     | Export                                | 8             |
| Description   Nos  Nos  Os Amt in Lcy   |                        |                     | □ Description ≎ Nos ≎                 | Os Amt in Lcy |
| No data to display.                     |                        |                     | No data to display.                   |               |
| Page 1 (0 of 0 items)  < 4 1 → >        |                        |                     | Page 1 (0 of 0 items)  < •            | 1 > >         |
| uarantees and Stand by LCs              |                        |                     |                                       |               |
| sued                                    |                        |                     | Advised                               | 8             |
| □ Description ≎ Nos ≎ Os Amt in Lcy     |                        |                     | □ Description ≎ Nos ≎                 | Os Amt in Lcy |
| No data to display.                     |                        |                     | No data to display.                   |               |
| age 1 (0 of 0 items)  < ∢ 1 → >         |                        |                     | Page 1 (0 of 0 items)  < 4            | 1 > >         |
| ade Loan                                |                        |                     |                                       |               |
| nport ==                                |                        |                     | Export                                | 8=            |
| -                                       |                        |                     |                                       | - a           |
| Description      Nos      Os Amt in Lcy |                        |                     | Description $\diamond$ Nos $\diamond$ | Os Amt in Lcy |
| No data to display.                     |                        |                     | No data to display.                   |               |

### Figure 2-1 Trade 360 Degree View

2. On Trade 360 Degree, specify the Customer Number. For more information on fields,

#### Table 2-1 Trade 360 Degree View

| Field           | Description                                                              |
|-----------------|--------------------------------------------------------------------------|
| Customer Number | Specify the customer number for which the trade summary is to be viewed. |
| Short Name      | The system displays the short name of the customer.                      |
| Currency        | The system displays the currency.                                        |
| Full Name       | The system displays the full name of the customer.                       |

• Summary Tab

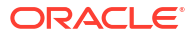

- Documentary Credit Tab
   This topic describes the systematic instructions to maintain Documentary Credit Tab.
- Documentary Collection Tab This topic describes the systematic instructions to maintain Documentary Collection Tab.
- Guarantee and Stand By LCs This topic describes the systematic instructions to maintain Guarantee and Stand By LCs.
- Trade Loans This topic describes the systematic instructions to maintain Trade Loans.
- Limits Tab This topic describes the systematic instructions to maintain Limits Tab.

# 2.1 Summary Tab

The following details can be viewed in this tab:

| Field                          | Description                                                                                                    |
|--------------------------------|----------------------------------------------------------------------------------------------------|
| Documentary Credit             | The Import and Export Documentary credit outstanding balances in local currency will be displayed in various heads.                     |
| Documentary Collection         | The Import and Export Documentary Collection outstanding balances in local currency will be displayed in various heads.                 |
| Guarantees and Stand by<br>LCs | Issued and Advised Guarantee/Shipping Guarantee/Stand-by-LCs outstanding balances in local currency will be displayed in various heads. |
| Trade Loan                     | Import and Export Trade Loan outstanding balances in local currency will be displayed in various heads.                                 |

# 2.2 Documentary Credit Tab

This topic describes the systematic instructions to maintain Documentary Credit Tab.

1. On Trade 360 Degree View screen, click Documentary Credit tab.

The Documentary Credit tab displays.

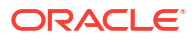

| Enter Query                                                                                                    |                                                                                                    |                     |                                                                                                    |              |                     |                   |                         |                 |
|----------------------------------------------------------------------------------------------------|----------------------------------------------------------------------------------------------------|---------------------|----------------------------------------------------------------------------------------------------|--------------|---------------------|-------------------|-------------------------|-----------------|
| Customer Number *                                                                                                    |                                                                                                    | Q                   | Short N                                                                                                    | ame          |                     |                   | Report                  | s               |
|                                                                                                    |                                                                                                    |                     | Fuil N                                                                                                    | ame          |                     |                   |                         |                 |
| Summary                                                                                                    | Documentary C                                                                                                    | redit               | Documentary Collec                                                                                                    | tion         | Guarantee ar        | nd Stand By LCs   | Trade Loan              | Limits          |
| Contract Details                                                                                                    |                                                                                                    |                     | Populate                                                                                                    |              |                     |                   |                         |                 |
| Customer Number                                                                                                    |                                                                                                    | P                   |                                                                                                    |              |                     |                   |                         |                 |
| LC Details                                                                                                    |                                                                                                    |                     |                                                                                                    |              |                     |                   |                         | E               |
| □ Branch Code ≎                                                                                                    |                                                                                                    |                     |                                                                                                    |              |                     |                   |                         |                 |
|                                                                                                    | Product Code 🗘                                                                                                    | Product Descripti   | ion 0 Contract Referen                                                                                                    | ce Number 🗘  | Currency 0          | Contract Amount 0 | Current Available Amoun | it 🗘 Issue Date |
| No data to display.                                                                                                    | Product Code 0                                                                                                    | Product Descript    | ion                                                                                                    | ice Number 🗘 | Currency 🗘          | Contract Amount 🗘 | Current Available Amoun | it 🗘 Issue Date |
| No data to display.<br>Page 1 (0 of 0 items                                                                                          | Product Code ≎                                                                                                    | Product Descripti   | ion <sup> Contract Referen </sup>                                                                                                    | ice Number 🗘 | Currency 🗢          | Contract Amount ≎ | Current Available Amoun | it C Issue Date |
| No data to display.<br>Page 1 (0 of 0 items                                                                                          | Product Code ≎                                                                                                    | Product Descript    | ion Contract Referen                                                                                                    | ice Number 🗘 | Currency 0          | Contract Amount 🗘 | Current Available Amoun | it Construction |
| No data to display.<br>Page 1 (0 of 0 items                                                                                          | Product Code ≎<br>i)  < 4 []                                                                                                    | Product Descript    | ion Contract Referen                                                                                                    | cce Number 🗘 | Currency 0          | Contract Amount 🗘 | Current Available Amoun | Issue Date      |
| No data to display.<br>Page 1 (0 of 0 items                                                                                          | Product Code ≎<br>)   < ∢ [ 1<br>Details                                                                                                    | Product Descript    | on Contract Referen                                                                                                    | cce Number 0 | Currency 0          | Contract Amount 🗘 | Current Available Amoun | Issue Date      |
| No data to display.<br>Page 1 (0 of 0 items<br>Bills Detail                                                                          | <ul> <li>i) K 4 1</li> <li>Details</li> </ul>                                                                                                    | Product Descript    | on Contract Referen                                                                                                    | ce Number 🇘  | Currency ¢          | Contract Amount   | Current Available Amoun | t ○ Issue Date  |
| No data to display.<br>Page 1 (0 of 0 items<br>Bills Detail<br>Branch Code $\diamond$                                                | Product Code C                                                                                                    | Product Description | on  Contract Referen Contract Referen Contract Referen Contract Reference Contract Reference Contract Refere | ee Number 0  | Currency ©          | Contract Amount 🔅 | Current Available Amoun | tt ○ Issue Date |
| No data to display.<br>Page 1 (0 of 0 items<br>Bills Detail<br>Branch Code $\Diamond$<br>No data to display.                         | Product Code C                                                                                                    | Product Description | on Contract Referen                                                                                                    | ce Number 0  | Currency $\diamond$ | Contract Amount 🔅 | Current Available Amoun | t ○ Issue Date  |
| No data to display.<br>Page 1 (0 of 0 items<br>Bills Detail<br>Branch Code $\Diamond$<br>No data to display.<br>Page 1 (0 of 0 items | Product Code         ○           J)         I         4         1           Details              Product         ○             j)         I          4         1 | Product Description | on  Contract Referen                                                                                                    | e Number 0   | Currency ©          | Contract Amount © | te C Maturity Date      | t  issue Date   |
| No data to display.<br>Page 1 (0 of 0 items<br>Bills Detail<br>Branch Code $\Diamond$<br>No data to display.<br>Page 1 (0 of 0 items | Product Code $\bigcirc$<br>a) IK 4 1<br>Details<br>Product $\diamondsuit$<br>a) IK 4 1                                                                           | Product Description | on  Contract Referen                                                                                                    | ee Number 0  | Currency ©          | Contract Amount 🔅 | Current Available Amoun | t  issue Date   |
| No data to display.<br>Page 1 (0 of 0 items<br>Bills Detail<br>Branch Code $\Diamond$<br>No data to display.<br>Page 1 (0 of 0 items | Product Code<br>) IX 4 1<br>Details<br>Product<br>) IX 4 1<br>Details<br>Details                                                                                 | Product Description | on Contract Referen                                                                                                    | ee Number 🗘  | Currency ©          | Contract Amount 🔅 | Current Available Amoun | t               |

### Figure 2-2 Documentary Credit tab

2. On **Trade 360 Degree View** screen, under **Documentary Credit** tab, specify the fields. For more information on the fields, refer to the below Field Description table.

Table 2-2 Documentary Credit - Field Description

| Field            | Description                                                                                                    |
|------------------|----------------------------------------------------------------------------------------------------|
| Contract Details | <ul> <li>Select the Contract Type from the drop down list and click 'Populate' button to view the details. The options are:</li> <li>Import LC - Displays the Import LC contracts pertaining to the customer (counterparty) in LC details section</li> <li>Import Bills Advanced - Displays the Import Bills advanced contracts pertaining to the customer (counterparty) in Bills Details section</li> </ul> |
|                  | <ul> <li>Import Bills in Collection - Displays the Import Bills in Collection<br/>operation contracts pertaining to the customer (counterparty) in<br/>Bills Details section</li> </ul>                                                                                                    |
|                  | <ul> <li>Export LC - Displays the Export LC contracts pertaining to the<br/>customer (counterparty) in LC details section</li> </ul>                                                                                                    |
|                  | <ul> <li>Export Bills Financed - Displays the Export Bills financed<br/>contracts pertaining to the customer (counterparty) in Bills<br/>Details section</li> </ul>                                                                                                    |
|                  | <ul> <li>Export Bills in Collection - Displays the Export Bills in Collection<br/>operation contracts pertaining to the customer (counterparty) in<br/>Bills Details section</li> </ul>                                                                                                    |

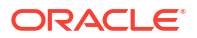

| Field           | Description                                                                                                    |
|-----------------|----------------------------------------------------------------------------------------------------|
| Customer Number | Specify the LC customer name.                                                                                                    |
| LC Details      | <ul> <li>Following details are displayed in this section.</li> <li>Branch Code</li> <li>Product Code</li> <li>Product Description</li> <li>Contract Reference Number</li> <li>Currency</li> <li>Contract Amount</li> <li>Current Available Amount</li> <li>Issue Date</li> <li>Tenor</li> <li>Expiry Date</li> <li>Customer</li> <li>Select a record and click Details button to view the contract details in view mode.</li> </ul> |
| Bill Details    | <ul> <li>Following details are displayed in this section.</li> <li>Branch Code</li> <li>Product Code</li> <li>Product Description</li> <li>Contract Reference</li> <li>Bill Currency</li> <li>Bill Amount</li> <li>Booking Date</li> <li>Maturity Date</li> <li>Outstanding Amount</li> <li>Our Letter of Credit Reference</li> <li>Select a record and click Details button to view the contract details in view mode.</li> </ul>  |

Table 2-2 (Cont.) Documentary Credit - Field Description

# 2.3 Documentary Collection Tab

This topic describes the systematic instructions to maintain Documentary Collection Tab.

Specify User Id and Password, and login to Homescreen.

 On the Trade 360 Degree View screen, click Documentary Collection tab. Documentary Collection screen is displayed.

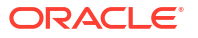

| S Enter Query                                                                       |                                                                                    |                                   |                               |                                |                |
|-------------------------------------------------------------------------------------|------------------------------------------------------------------------------------|-----------------------------------|-------------------------------|--------------------------------|----------------|
| Customer Number *                                                                   | Q                                                                                  | Short Name                        |                               | Reports                        |                |
|                                                                                     |                                                                                    | Full Name                         |                               |                                |                |
| Summary                                                                             | Documentary Credit                                                                 | Documentary Collection            | Guarantee and Stand B         | LCs Trade Loan                 | Limits         |
| Contract Details                                                                    |                                                                                    | Populate                          |                               |                                |                |
| Bills Detail                                                                        |                                                                                    |                                   |                               |                                | 8=             |
| 2                                                                                   |                                                                                    |                                   |                               |                                | -              |
|                                                                                     |                                                                                    | escription C Contract Reference C | Bill Currency C Bill Amount C | Booking Date 🗘 Maturity Date 🗘 | Outstanding Am |
| □ Branch Code ≎                                                                     | Product C Product De                                                               |                                   |                               |                                |                |
| □     Branch Code ≎       No data to display.                                       | Product    Product De                                                              |                                   |                               |                                |                |
| □     Branch Code        No data to display.       Page     1       (0 of 0 items)  | Product ○         Product Dr           i)                   4         1         >> |                                   |                               | . ,                            |                |
| Branch Code        No data to display.       Page     1       (0 of 0 item:         | Product ≎         Product De           s)          <                               |                                   |                               |                                |                |
| Branch Code     Code       No data to display.       Page     1       (0 of 0 item) | Product         Product Dr           s)         I         4         1         > I  |                                   |                               |                                |                |

### Figure 2-3 Documentary Collection Tab

2. On Trade 360 Degree View screen, under Documentary Collection tab, specify the fields.

For more information on the fields, refer to the below Field Description table.

| Field            | Description                                                                                                    |
|------------------|----------------------------------------------------------------------------------------------------|
| Contract Details | Select the Contract Type from the drop down list and click <b>Populate</b> button to view the details. The options are:<br>Import Bills Advanced - Bills which are advanced pertaining to the customer (counterparty) will be displayed in Bills details section.                                                                 |
|                  | Import Bills Other Collections - Import Bills which are not in<br>Advanced operation pertaining to the customer (counterparty) will be<br>displayed in Bills details section.                                                                                                    |
|                  | Import Bills Over Due - Import Bills which are matured, active and<br>authorized contracts will be displayed pertaining to the customer<br>(counterparty) in Bills Section                                                                                                    |
|                  | Export Bills Financed - Export Bills which are financed pertaining to<br>the customer (counterparty) will be displayed in Bills details section.<br>Export Bills Other Collections - Export Bills which are not in Financed<br>operation pertaining to the customer (counterparty) will be displayed<br>in Bills details section. |
|                  | Export Bills Over Due - Export Bills which are matured but outstanding, active and authorized contracts will be displayed pertaining to the customer (counterparty) in Bills Details section.                                                                                                    |

 Table 2-3
 Documentary Collection - Field Description

| Field        | Description                                                                         |
|--------------|-------------------------------------------------------------------------------------|
| Bill Details | Following details are displayed in this section.                                    |
|              | Product Code                                                                        |
|              | Product Description                                                                 |
|              | Contract Reference                                                                  |
|              | Bill Currency                                                                       |
|              | Bill Amount                                                                         |
|              | Booking Date                                                                        |
|              | Maturity Date                                                                       |
|              | Outstanding Amount                                                                  |
|              | Select a record and click Details button to view the contract details in view mode. |

Table 2-3 (Cont.) Documentary Collection - Field Description

# 2.4 Guarantee and Stand By LCs

This topic describes the systematic instructions to maintain Guarantee and Stand By LCs.

Specify User Id and Password, and login to Homescreen.

1. On the Trade 360 Degree View screen, click Guarantee and Stand By LCs tab.

Guarantee and Stand By LCs screen is displayed.

| 22301227 C                                                                                   | iew                                                                              |                                  |                                  |                                         |
|----------------------------------------------------------------------------------------------|----------------------------------------------------------------------------------|----------------------------------|----------------------------------|-----------------------------------------|
| Enter Query                                                                                  |                                                                                  |                                  |                                  |                                         |
| Customer Number *                                                                            | Q                                                                                | Short Name<br>Full Name          | q                                | Reports                                 |
| Summary                                                                                      | Documentary Credit                                                               | Documentary Collection           | Guarantee and Stand By LCs       | Trade Loan Limits                       |
| Contract Details                                                                             | Bank Guarantee Issued<br>against Customer Request                                |                                  | Populate                         |                                         |
| Guarantees and Star                                                                          | nd by LCs                                                                        |                                  |                                  | II.                                     |
| Guarantees and Star                                                                          | nd by LCs Product Code    Product Descrip                                        | otion  \$ Contract Reference Num | ber   Currency  Contract Amount  | Current Available Amount © Issue Date   |
| Guarantees and Star                                                                          | nd by LCs Product Code   Product Descrip                                         | otion Contract Reference Num     | ber O Currency O Contract Amount | Current Available Amount C Issue Date   |
| Guarantees and Star<br>Branch Code $\diamond$<br>No data to display.<br>Page 1 (0 of 0 items | nd by LCs<br>Product Code  Product Descrip                                       | otion    Contract Reference Num  | ber  Currency Contract Amount    | Current Available Amount C Issue Date   |
| Guarantees and Star                                                                          | nd by LCs<br>Product Code  Product Descrip<br>) IC  ( 1 )  )                     | otion Contract Reference Num     | ber O Currency O Contract Amount | C Current Available Amount C Issue Date |
| Guarantees and Star<br>Branch Code C<br>No data to display.<br>Page 1 (0 of 0 items          | nd by LCs<br>Product Code  Product Descrip<br>i I  I  Product Descrip<br>Details | otion Contract Reference Num     | ber O Currency O Contract Amount | Current Available Amount C Issue Date   |

Figure 2-4 Guarantee and Stand By LCs

2. On Trade 360 Degree View screen, under Guarantee and Stand By LCs tab, specify the fields.

For more information on the fields, refer to the below Field Description table.

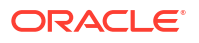

| Field                         | Description                                                                                                    |
|-------------------------------|----------------------------------------------------------------------------------------------------|
| Contract Details              | <ul> <li>Select the Contract Type from the drop down list and click Populate button to view the details. The options are:</li> <li>BG Issued against Customer Request</li> <li>BG Issued against Counter Guarantee</li> <li>BG Advised</li> <li>SG Issued</li> <li>Stand-by-LCs Issued</li> <li>Stand-by-LCs Advised</li> </ul>                                                                                                    |
| Guarantee and Stand By<br>LCs | <ul> <li>Following details are displayed in this section.</li> <li>Branch Code</li> <li>Product Code</li> <li>Product Description</li> <li>Contract Reference Number</li> <li>Currency</li> <li>Contract Amount</li> <li>Current Available Amount</li> <li>Issue Date</li> <li>Expiry Date</li> <li>Applicant</li> <li>Beneficiary</li> <li>LC Reference No.</li> <li>Guarantee Type</li> <li>Select a record and click Details button to view the contract details in view mode.</li> </ul> |

#### Table 2-4 Guarantee and Stand By LCs - Field Description

### 2.5 Trade Loans

This topic describes the systematic instructions to maintain Trade Loans.

1. On the Trade 360 Degree View screen, click **Trade Loans** tab.

Trade Loans screen is displayed.

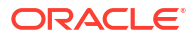

| rade 360 Degree Vi  | iew            |                  |                   |              |                  |                   |              |             | :: ×          |
|---------------------|----------------|------------------|-------------------|--------------|------------------|-------------------|--------------|-------------|---------------|
| D Enter Query       |                |                  |                   |              |                  |                   |              |             |               |
| Customer Number *   |                | Q                | Short M           | lame<br>Name | p                |                   | Repo         | orts        |               |
| Summary             | Documentary Ci | edit I           | Documentary Colle | ction        | Guarantee and St | and By LCs        | Trade Loan   | <u>8888</u> | Limits        |
| Contract Details    | Import Loan    |                  | Populate          |              |                  |                   |              |             |               |
| Trade Loans         |                |                  |                   |              |                  |                   |              |             |               |
| Loan Details        |                |                  |                   |              |                  |                   |              |             | 8=            |
| □ Branch Code ≎     | Product Code 🗘 | Account Number 🗘 | Description 🗘     | Currency \$  | Amount Disbursed | Outstanding Amour | t ≎ Book Dat | te ≎        | Maturity Date |
| No data to display. |                |                  |                   |              |                  |                   |              |             |               |

2. On **Trade 360 Degree View** screen, under **Trade Loan** tab, specify the fields. For more information on the fields, refer to the below Field Description table.

Table 2-5 Trade Loan - Field Description

| Field            | Description                                                                                                    |
|------------------|----------------------------------------------------------------------------------------------------|
| Contract Details | <ul> <li>Select the Contract Type from the drop down list and click Populate button to view the details. The options are:</li> <li>Import Loan - Loans which are created on maturity of import bill by advance by loan option of corporate customer (counterparty) will be considered</li> </ul> |
|                  | <ul> <li>Packing Credit Loan - Pre-shipment loan created for customer<br/>using packing credit loan flag will be considered</li> </ul>                                                                                                    |
|                  | <ul> <li>Guarantee Loans – Advance by Loans created from Bank<br/>Guarantees and Shipping Guarantees.</li> </ul>                                                                                                    |
|                  | <ul> <li>Link to Loan - Loans of Link to Loan type</li> </ul>                                                                                                    |
| Loan Details     | <ul><li>Following details are displayed in this section.</li><li>Branch Code</li></ul>                                                                                                    |
|                  | Product Code                                                                                                    |
|                  | Product Description                                                                                                    |
|                  | Account Number                                                                                                    |
|                  | Currency                                                                                                    |
|                  | Amount Disbursed                                                                                                    |
|                  | Outstanding Amount                                                                                                    |
|                  | Book Date                                                                                                    |
|                  | Maturity Date                                                                                                    |
|                  | Account Status                                                                                                    |
|                  | User Defined Status                                                                                                    |

# 2.6 Limits Tab

This topic describes the systematic instructions to maintain Limits Tab.

1. On the Trade 360 Degree View screen, click Limits tab.

Limits screen is displayed.

| Enter Query           |                          |                        |                    |                    |                 |              |               |
|-----------------------|--------------------------|------------------------|--------------------|--------------------|-----------------|--------------|---------------|
|                       |                          |                        |                    |                    |                 |              |               |
| Customer Number *     | Q                        | Short Nam              | ne                 |                    |                 | Repor        | ts            |
|                       |                          | Full Nam               | ne 🖓               |                    |                 |              |               |
| Summary               | Documentary Credit       | Documentary Collection | on Guarantee a     | and Stand By LCs   |                 | Trade Loan   | Limits        |
| Limit Details         |                          |                        | Utilization Amo    | ount               |                 |              |               |
| Customer/Group Id     |                          |                        | Avail              | able               |                 |              |               |
| Limit Currency        |                          |                        | Revision [         | Date               |                 |              |               |
| Overall Limit         |                          |                        |                    |                    |                 |              |               |
| MQHA Connector Nam    | ne ≎ Main Line ≎         | Limit Currency         | imit Amount        | gLine 🗘            | Line Start Date | e ≎ Line     | Expiry Date 🗘 |
| Page 1 (0 of 0 items) |                          |                        |                    |                    |                 |              |               |
| Collateral Details    |                          |                        |                    |                    |                 |              | #=            |
| Collateral Code 🗘     | Collateral Description 💲 | Collateral Currency 🗘  | Collateral Value 💲 | Limit Contribution | n ≎             | Start Date 💲 | End Date 🗘    |
| No data to display.   |                          |                        |                    |                    |                 |              |               |

Figure 2-6 Limits

2. On Trade 360 Degree View screen, under Limits tab, specify the fields.

For more information on the fields, refer to the below Field Description table.

Table 2-6 Limits - Field Description

| Field              | Description                                   |
|--------------------|-----------------------------------------------|
| Limit Details      | This section displays the limit details.      |
| Customer/Group ID  | This field displays the customer or group Id. |
| Utilization Amount | This field displays the customer or group Id. |
| Limit Currency     | This field displays the customer or group Id. |
| Available          | This field displays the customer or group Id. |
| Overall Limit      | This field displays the customer or group Id. |
| Revision Date      | This field displays the customer or group Id. |

| Field              | Description                                                                                                    |
|--------------------|----------------------------------------------------------------------------------------------------|
| Line Details       | <ul> <li>Following details are displayed in this section.</li> <li>Line Identification</li> <li>Main Line</li> <li>Limit Currency</li> <li>Limit Amount</li> <li>Revolving Line</li> <li>Line Start Date</li> <li>Line Expiry Date</li> </ul>          |
| Collateral Details | <ul> <li>Following details are displayed in this section.</li> <li>Collateral Code</li> <li>Collateral Description</li> <li>Collateral Currency</li> <li>Collateral Value</li> <li>Limit Contribution</li> <li>Start Date</li> <li>End Date</li> </ul> |

 Table 2-6
 (Cont.) Limits - Field Description

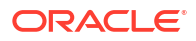

# 3 Islamic Trade 360 Degree

As part of Trade 360 Degree, a corporate customer can view different Trade finance transactions. A single screen will be provided to view different Trade transactions of a single customer across branch in different perspective, say Documentary Credit, Documentary Collection, Guarantees, Stand-by-LCs, Trade Loans and Limits transactions and outstanding balance. There will also be a summary to provide the bird's eye view. This section contains following topics.

- **1**. Summary
- 2. Is-Documentary Credit
- 3. Is-Documentary Collection
- 4. Is-Guarantee Stand By and LCs
- 5. Limits

Specify User Id and Password, and login to Homescreen.

1. On Homescreen, specify, STDISTVW in the text box, and click next arrow.

The Islamic Trade 360 Degree View screen is displayed.

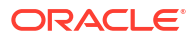

| Enter Query                 |                                        |                           |                              |                                        |
|-----------------------------|----------------------------------------|---------------------------|------------------------------|----------------------------------------|
| Customer Number *           | Q                                      | Short Name                | Reports                      |                                        |
|                             |                                        | Full Name                 |                              |                                        |
|                             |                                        |                           |                              |                                        |
| Summary Is                  | -Documentary Credit                    | Is-Documentary Collection | Is-Guarantee and Standby LCs | Limits                                 |
| Documentary Credit          |                                        |                           |                              |                                        |
|                             |                                        |                           |                              |                                        |
| Import                      | 8=                                     |                           | Export                       |                                        |
| □ Description ≎ Nos ≎       | Os Amt in Lcy                          |                           | □ Description    Nos         | Os Amt in Lcy                          |
| No data to display.         |                                        |                           | No data to display.          |                                        |
| Page 1 (0 of 0 items)  <    | < 1 > >I                               |                           | Page 1 (0 of 0 items)  < 4   | 1 > >                                  |
| Jocumentary Collection      | IIII IIIIIIIIIIIIIIIIIIIIIIIIIIIIIIIII |                           | Export                       | /////////<br>8=                        |
|                             | Os Amtin Lav                           |                           |                              | Os Amtin Lou                           |
|                             | of American                            |                           |                              | OF ANICH LEV                           |
| No data to display.         |                                        |                           | No data to display.          |                                        |
| Page 1 (0 of 0 items)  <    |                                        |                           | Page 1 (0 or 0 items) K 4    | 1 > >                                  |
| Guarantees and Stand by LCs | 5                                      |                           |                              |                                        |
| ssued                       | 8=                                     |                           | Advised                      | :::::::::::::::::::::::::::::::::::::: |
| Description © Nos ©         | Os Amt in Lov                          |                           |                              | Os Amt in Lov                          |
| No dete to disalar          |                                        |                           |                              |                                        |
| INCLUSING TO CISCIAV        |                                        |                           | No data to display.          |                                        |
| Page 1 (0 of 0 items)       |                                        |                           | Page 1 (0 of 0 items)        | 4 5 51                                 |

#### Figure 3-1 Islamic Trade 360 Degree View

2. On Islamic Trade 360 Degree, specify the Customer Number. For more information on fields,

| Table 3-1 | Islamic | Trade 36 | 0 Degree | View |
|-----------|---------|----------|----------|------|
|-----------|---------|----------|----------|------|

| Field           | Description                                                              |  |
|-----------------|--------------------------------------------------------------------------|--|
| Customer Number | Specify the customer number for which the trade summary is to be viewed. |  |
| Short Name      | The system displays the short name of the customer.                      |  |
| Currency        | The system displays the currency.                                        |  |
| Full Name       | The system displays the full name of the customer.                       |  |

- Summary Tab
- Is-Documentary Credit Tab This topic describes the systematic instructions to process Is-Documentary Credit Tab.
- Is-Documentary Collection Tab This topic describes the systematic instructions to process Is-Documentary Collection Tab.

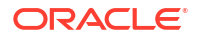
- Is-Guarantee and Stand By LCs This topic describes the systematic instructions to process Is-Guarantee and Stand By LCs.
- Limits Tab

This topic describes the systematic instructions to process Limits Tab.

## 3.1 Summary Tab

The following details can be viewed in this tab:

| Field                             | Description                                                                                                    |
|-----------------------------------|----------------------------------------------------------------------------------------------------|
| Is-Documentary Credit             | The Import and Export Documentary credit outstanding balances in local currency will be displayed in various heads.                           |
| Is-Documentary Collection         | The Import and Export Documentary Collection outstanding balances in local currency will be displayed in various heads.                       |
| Is-Guarantees and Stand by<br>LCs | Issued and Advised Guarantee/Shipping Guarantee/Stand-by-LCs<br>outstanding balances in local currency will be displayed in various<br>heads. |

## 3.2 Is-Documentary Credit Tab

This topic describes the systematic instructions to process Is-Documentary Credit Tab.

1. On Islamic Trade 360 Degree View screen, click Is-Documentary Credit tab.

The Is-Documentary Credit tab displays.

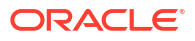

| Enter Query                                                                                                    |                                                  |                          |                           |                                                                                                    |               |                                                                                                    |                            |                  |
|----------------------------------------------------------------------------------------------------|--------------------------------------------------|--------------------------|---------------------------|----------------------------------------------------------------------------------------------------|---------------|----------------------------------------------------------------------------------------------------|----------------------------|------------------|
|                                                                                                    |                                                  |                          |                           |                                                                                                    |               |                                                                                                    |                            |                  |
| Customer Number *                                                                                                    |                                                  | Q                        | Short Nam                 | ne                                                                                                    |               |                                                                                                    | Repo                       | orts             |
|                                                                                                    |                                                  |                          | Full Nam                  | ne                                                                                                    |               |                                                                                                    |                            |                  |
|                                                                                                    |                                                  |                          |                           |                                                                                                    |               |                                                                                                    |                            |                  |
| Summary                                                                                                    | ls-Docume                                        | entary Credit            | ls-Docum                  | nentary Collection                                                                                                    |               | Is-Guarantee and                                                                                                    | d Standby LCs              | Limits           |
| Contract Details                                                                                                    |                                                  |                          | Populate                  |                                                                                                    |               |                                                                                                    |                            |                  |
| Customer Number                                                                                                    |                                                  | P                        | , openie                  |                                                                                                    |               |                                                                                                    |                            |                  |
|                                                                                                    |                                                  |                          |                           |                                                                                                    |               |                                                                                                    |                            |                  |
|                                                                                                    |                                                  |                          |                           |                                                                                                    |               |                                                                                                    |                            | <b>-</b>         |
| Islamic LC Details                                                                                                    |                                                  |                          |                           |                                                                                                    |               |                                                                                                    |                            | 82               |
| ☐ Branch Code                                                                                                    | Product Code 0                                   | Product Description      | Contract Reference        | Number 🗘 Currer                                                                                                    | ncy ≎ Con     | tract Amount 🗘                                                                                                    | Current Available Amo      | unt 🗘 Issue Date |
|                                                                                                    |                                                  |                          |                           |                                                                                                    |               |                                                                                                    |                            |                  |
| No data to display.                                                                                                    |                                                  |                          |                           |                                                                                                    |               |                                                                                                    |                            |                  |
| No data to display.                                                                                                    | ns)  < 4 [1]                                     | N SI                     |                           |                                                                                                    |               |                                                                                                    |                            |                  |
| No data to display.<br>Page 1 (0 of 0 iten                                                                                         | ns)  < 4 1                                       | ▶ >                      |                           |                                                                                                    |               |                                                                                                    |                            |                  |
| No data to display.<br>Page 1 (0 of 0 iten                                                                                         | ns)  < 4 1                                       | ► >I                     |                           |                                                                                                    |               |                                                                                                    |                            |                  |
| No data to display.<br>Page 1 (0 of 0 iten                                                                                         | hs) K ( 1                                        | ▶ >                      |                           |                                                                                                    |               |                                                                                                    |                            |                  |
| No data to display.<br>Page 1 (0 of 0 iten                                                                                         | NS) IX 4 1                                       | ► >I                     |                           |                                                                                                    |               |                                                                                                    |                            |                  |
| No data to display.<br>Page 1 (0 of 0 iten                                                                                         | ns) I< 4 1                                       | ► >                      |                           |                                                                                                    |               |                                                                                                    |                            |                  |
| No data to display.<br>Page 1 (0 of 0 iten<br>Islamic Bills Details<br>Branch Code 0                                               | IS) K + 1<br>Details                             | ► >                      | C Contract Reference      | Bill Currency                                                                                                    | ≎ Bill Amount | <ul> <li>Booking Dat</li> </ul>                                                                                                    | e û Maturity Date          | C Tenor C        |
| No data to display. Page 1 (O of O iten Islamic Bills Details Branch Code © No data to display.                                    | IS) IC 4 1<br>Details                            | ▶ >  Product Description | Contract Reference        | C Bill Currency                                                                                                    | ≎ Bill Amount | © Booking Dat                                                                                                    | e © Maturity Date          | C Tenor O        |
| No data to display.<br>Page 1 (0 of 0 iten<br>Islamic Bills Details<br>Branch Code 0<br>No data to display.<br>Page 1 (0 of 0 iten | ns) K ← 1<br>Details<br>Product ≎<br>ns) K ← 1   | ► >I                     | Contract Reference        | Image: Section 2.1         Image: Section 2.1         Image:                                                                                                    | ≎ Bill Amount | C Booking Dat                                                                                                    | e C Maturity Date          | C Tenor C        |
| No data to display.<br>Page 1 (0 of 0 iten<br>Islamic Bills Details<br>Branch Code C<br>No data to display.<br>Page 1 (0 of 0 iten | 15)  < ↓ 1<br>Details<br>Product ○<br>15)  < ↓ 1 | ► >I                     | Image: Contract Reference | Image: Second second second | ≎ Bill Amount | Image: Second second second | e $\Diamond$ Maturity Date | C Tenor C        |
| No data to display.<br>Page 1 (0 of 0 iten<br>Islamic Bills Details<br>Branch Code C<br>No data to display.<br>Page 1 (0 of 0 iten | ns)  < ↓ 1<br>Details<br>Product ≎<br>ns)  < ↓ 1 | ► >1                     | Contract Reference        | Bill Currency                                                                                                    | C Bill Amount | C Booking Dat                                                                                                    | e C Maturity Date          | C Tenor C        |

## Figure 3-2 Is-Documentary Credit tab

2. On Islamic Trade 360 Degree View screen, under Is-Documentary Credit tab, specify the fields.

For more information on the fields, refer to the below Field Description table.

 Table 3-2
 Is-Documentary Credit - Field Description

| Contract Details       Select the Contract Type from the drop down list and click 'Populate' button to view the details. The options are:         Import LC - Displays the Import LC contracts pertaining to the customer (counterparty) in LC details section         Import Bills Advanced - Displays the Import Bills advanced contracts pertaining to the customer (counterparty) in Bills Details section         Import Bills in Collection - Displays the Import Bills in Collection operation contracts pertaining to the customer (counterparty) in Bills Details section         Export LC - Displays the Export LC contracts pertaining to the customer (counterparty) in Bills Details section | Field            | Description                                                                                                    |
|----------------------------------------------------------------------------------------------------|------------------|----------------------------------------------------------------------------------------------------|
| <ul> <li>customer (counterparty) in LC details section</li> <li>Export Bills Financed - Displays the Export Bills financed contracts pertaining to the customer (counterparty) in Bills Details section</li> <li>Export Bills in Collection - Displays the Export Bills in Collection operation contracts pertaining to the customer (counterparty) in</li> </ul>                                                                                                    | Contract Details | <ul> <li>Select the Contract Type from the drop down list and click 'Populate' button to view the details. The options are:</li> <li>Import LC - Displays the Import LC contracts pertaining to the customer (counterparty) in LC details section</li> <li>Import Bills Advanced - Displays the Import Bills advanced contracts pertaining to the customer (counterparty) in Bills Details section</li> <li>Import Bills in Collection - Displays the Import Bills in Collection operation contracts pertaining to the customer (counterparty) in Bills Details section</li> <li>Export LC - Displays the Export LC contracts pertaining to the customer (counterparty) in Bills Details section</li> <li>Export LC - Displays the Export LC contracts pertaining to the customer (counterparty) in LC details section</li> <li>Export Bills Financed - Displays the Export Bills financed contracts pertaining to the customer (counterparty) in Bills Details section</li> <li>Export Bills Financed - Displays the Export Bills financed contracts pertaining to the customer (counterparty) in Bills Details section</li> <li>Export Bills in Collection - Displays the Export Bills financed contracts pertaining to the customer (counterparty) in Bills Details section</li> </ul> |

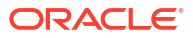

| Field                | Description                                                                                                    |
|----------------------|----------------------------------------------------------------------------------------------------|
| Customer Number      | Specify the LC customer name.                                                                                                    |
| Islamic LC Details   | <ul> <li>Following details are displayed in this section.</li> <li>Branch Code</li> <li>Product Code</li> <li>Product Description</li> <li>Contract Reference Number</li> <li>Currency</li> <li>Contract Amount</li> <li>Current Available Amount</li> <li>Issue Date</li> <li>Tenor</li> <li>Expiry Date</li> <li>Customer</li> </ul>                                                                                             |
| Islamic Bill Details | <ul> <li>Following details are displayed in this section.</li> <li>Branch Code</li> <li>Product Code</li> <li>Product Description</li> <li>Contract Reference</li> <li>Bill Currency</li> <li>Bill Amount</li> <li>Booking Date</li> <li>Maturity Date</li> <li>Outstanding Amount</li> <li>Our Letter of Credit Reference</li> <li>Select a record and click Details button to view the contract details in view mode.</li> </ul> |

Table 3-2 (Cont.) Is-Documentary Credit - Field Description

## 3.3 Is-Documentary Collection Tab

This topic describes the systematic instructions to process Is-Documentary Collection Tab.

 On the Islamic Trade 360 Degree View screen, click Is-Documentary Collection tab. Is-Documentary Collection screen is displayed.

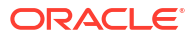

|                                             | de 360 D                                                   | egree View             |                     |                                          |                  |             |                        |                 |                      |
|---------------------------------------------|------------------------------------------------------------|------------------------|---------------------|------------------------------------------|------------------|-------------|------------------------|-----------------|----------------------|
| Enter Query                                 |                                                            |                        |                     |                                          |                  |             |                        |                 |                      |
| Custon                                      | mer Number *                                               |                        | Q                   | Short Name<br>Full Name                  |                  |             |                        | Reports         |                      |
| Summa                                       | ary                                                        | ls-Docun               | nentary Credit      | ls-Documenta                             | ary Collection   |             | ls-Guarantee and Stand | dby LCs         | Limits               |
| Co                                          | ontract Details                                            |                        |                     | Populate                                 |                  |             |                        |                 |                      |
|                                             |                                                            |                        |                     |                                          |                  |             |                        |                 |                      |
| Islamic Bi                                  | Bills Details                                              |                        |                     |                                          |                  |             |                        |                 | 8=                   |
| Islamic Bi                                  | Bills Details                                              | Product 0              | Product Description | Contract Reference      ○                | Bill Currency 0  | Bill Amount | C Booking Date 0       | Maturity Date 0 | 0utstanding Am       |
| Islamic Bi                                  | Bills Details<br>nch Code ≎<br>o display.                  | Product ©              | Product Description | Contract Reference                       | Bill Currency \$ | Bill Amount | C Booking Date C       | Maturity Date 🗘 | E Outstanding Am     |
| Islamic Bi<br>Brand<br>No data to<br>Page 1 | Bills Details<br>hch Code ≎<br>o display.<br>(0 of 0 item  | Product ≎              | Product Description | <ul> <li>Contract Reference ♀</li> </ul> | Bill Currency 🗘  | Bill Amount | Booking Date           | Maturity Date 0 | B<br>Outstanding An  |
| Islamic Bi<br>Brand<br>No data to<br>Page 1 | Bills Details<br>Anch Code ≎<br>o display.<br>(O of O item | Product ≎<br>5)  < 4 1 | Product Description | Contract Reference                       | Bill Currency 🌣  | Bill Amount | C Booking Date C       | Maturity Date 0 | B =                  |
| Islamic Bi<br>Brand<br>No data to<br>Page 1 | Bills Details<br>Inch Code ≎<br>o display.<br>(0 of 0 item | Product O              | Product Description | Contract Reference                       | BIII Currency O  | Bill Amount | C Booking Date C       | Maturity Date © | ≣⊟<br>Outstanding Am |

## Figure 3-3 Is-Documentary Collection

2. On Islamic Trade 360 Degree View screen, under Is-Documentary Collection tab, specify the fields.

For more information on the fields, refer to the below Field Description table.

| Field            | Description                                                                                                    |
|------------------|----------------------------------------------------------------------------------------------------|
| Contract Details | Select the product type from the drop down list and click Populate<br>button to view the details. The options are:<br>Import Bills Advanced - Bills which are advanced pertaining to the<br>customer (counterparty) will be displayed in Islamic Bills details<br>section. |
|                  | Import Bills Other Collections - Import Bills which are not in Advanced operation pertaining to the customer (counterparty) will be displayed in Islamic Bills details section.                                                                                            |
|                  | Import Bills Over Due - Import Bills which are matured, active and authorized contracts will be displayed pertaining to the customer (counterparty) in Islamic Bills Section                                                                                               |
|                  | Export Bills Financed - Export Bills which are financed pertaining to the customer (counterparty) will be displayed in Islamic Bills details section.                                                                                                    |
|                  | Export Bills Other Collections - Export Bills which are not in Financed operation pertaining to the customer (counterparty) will be displayed in Islamic Bills details section.                                                                                            |
|                  | Export Bills Over Due - Export Bills which are matured but<br>outstanding, active and authorized contracts will be displayed<br>pertaining to the customer (counterparty) in Islamic Bills Details<br>section.                                                             |

 Table 3-3
 Is-Documentary Collection - Field Description

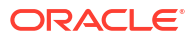

| Field                | Description                                                                         |
|----------------------|-------------------------------------------------------------------------------------|
| Islamic Bill Details | Following details are displayed in this section.                                    |
|                      | Branch Code                                                                         |
|                      | Product Code                                                                        |
|                      | Product Description                                                                 |
|                      | Contract Reference                                                                  |
|                      | Bill Currency                                                                       |
|                      | Bill Amount                                                                         |
|                      | Booking Date                                                                        |
|                      | Maturity Date                                                                       |
|                      | Outstanding Amount                                                                  |
|                      | Select a record and click Details button to view the contract details in view mode. |

Table 3-3 (Cont.) Is-Documentary Collection - Field Description

## 3.4 Is-Guarantee and Stand By LCs

This topic describes the systematic instructions to process Is-Guarantee and Stand By LCs.

1. On the Islamic Trade 360 Degree View screen, click Is-Guarantee and Stand By LCs tab.

Is-Guarantee and Stand By LCs screen is displayed.

| Enter Query                                                                               |                                                                                                    |                                |                             |                   |                            |                       |
|-------------------------------------------------------------------------------------------|----------------------------------------------------------------------------------------------------|--------------------------------|-----------------------------|-------------------|----------------------------|-----------------------|
| Customer Number *                                                                         | Q                                                                                                    | Short Name<br>Full Name        |                             |                   | Reports                    |                       |
| Summary                                                                                   | ls-Documentary Credit                                                                                                    | ls-Documentar                  | y Collection                | ls-Guarantee an   | nd Standby LCs             | Limits                |
|                                                                                           |                                                                                                    |                                |                             |                   |                            |                       |
| Contract Details                                                                          | Bank Guarantee Issued<br>against Customer Request<br>and Standby LCs                                                                 |                                | Populate                    |                   |                            | 8                     |
| Contract Details                                                                          | Bank Guarantee Issued<br>against Customer Request<br>and Standby LCs<br>Product Code © Product Descrip                               | tion Contract Reference Numb   | Populate<br>er ≎ Currency ≎ | Contract Amount 🌣 | Current Available Amount 🗘 | ∎—<br>■<br>Issue Date |
| Contract Details  Islamic Guarantees Branch Code  No data to display.                     | Bank Guarantee Issued<br>against Customer Request<br>and Standby LCs<br>Product Code  C Product Descrip                              | tion Contract Reference Numb   | er © Currency ©             | Contract Amount 🗘 | Current Available Amount 0 | Issue Date            |
| Contract Details  Islamic Guarantees Branch Code  No data to display. Page 1 (0 of 0 Item | Bank Guarantee Issued<br>against Customer Request and Standby LCs Product Code  Product Descrip s)  <  1  Product 1  Product Descrip | tion   Contract Reference Numb | Populate                    | Contract Amount © | Current Available Amount © | B=                    |

Figure 3-4 Is-Guarantee and Stand By LCs

2. On Islamic Trade 360 Degree View screen, under Is-Guarantee and Stand By LCs tab, specify the fields.

For more information on the fields, refer to the below Field Description table.

| Field                     | Description                                                                                                    |
|---------------------------|----------------------------------------------------------------------------------------------------|
| Contract Details          | <ul> <li>Select the Contract Type from the drop down list and click Populate button to view the details. The options are:</li> <li>Bank Guarantee Issued against Customer Request</li> <li>Bank Guarantee Issued against Counter Guarantee</li> <li>Bank Guarantee Advised</li> <li>Shipping Guarantee Issued</li> <li>Stand-by-LCs Issued</li> <li>Stand-by-I Cs Advised</li> </ul>                                                                                                    |
| Islamic Guarantee Details | <ul> <li>Following details are displayed in this section.</li> <li>Branch Code</li> <li>Product Code</li> <li>Product Description</li> <li>Contract Reference Number</li> <li>Currency</li> <li>Contract Amount</li> <li>Current Available Amount</li> <li>Issue Date</li> <li>Expiry Date</li> <li>Applicant</li> <li>Beneficiary</li> <li>LC Reference No</li> <li>Guarantee Type</li> <li>Select a record and click Details button to view the contract details in view mode.</li> </ul> |

Table 3-4 Is-Guarantee and Stand By LCs - Field Description

## 3.5 Limits Tab

This topic describes the systematic instructions to process Limits Tab.

 On the Islamic Trade 360 Degree View screen, click Limits tab. Limits screen is displayed.

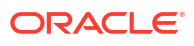

| Enter Query                                             |                          |                                       |                      |                                     |                    |
|---------------------------------------------------------|--------------------------|---------------------------------------|----------------------|-------------------------------------|--------------------|
| Customer Number *                                       | Q                        | Short Name                            |                      |                                     | Reports            |
|                                                         |                          | Full Name                             |                      |                                     |                    |
| Summary                                                 | Is-Documentary Credit    | Is-Documentary Col                    | Jection              | Is-Guarantee and Standby LCs        | Limits             |
| Limit Details                                           |                          |                                       | Utilization Amount   |                                     |                    |
| Customer/Group Id                                       |                          |                                       | Available            |                                     |                    |
| Limit Currency                                          |                          |                                       | Revision Date        |                                     |                    |
| Overall Limit                                           |                          |                                       |                      |                                     |                    |
| MQHA Connector Name                                     | ○ Main Line ○            | Limit Currency                        | t   C Revolving Line | Cline Start Date     C              | Line Expiry Date 🗘 |
| Page 1 (0 of 0 items)                                   | <                        |                                       |                      |                                     |                    |
|                                                         |                          |                                       |                      |                                     |                    |
| Collateral Details                                      |                          |                                       |                      |                                     | 8                  |
| Collateral Details                                      | Collateral Description 0 | Collateral Currency $\diamond$ Collat | teral Value 🗘 Limi   | t Contribution 🗘 Start Dat          | End Date ≎         |
| Collateral Details Collateral Code  No data to display. | Collateral Description 0 | Collateral Currency $\diamond$ Collat | teral Value 🗘 Limi   | t Contribution $\diamond$ Start Dat | ë<br>≘ End Date ≎  |

## Figure 3-5 Limits

2. On Islamic Trade 360 Degree View screen, under Limits tab, specify the fields. For more information on the fields, refer to the below Field Description table.

Table 3-5 Limits - Field Description

| Field              | Description                                                                                                    |
|--------------------|----------------------------------------------------------------------------------------------------|
| Limit Details      | This section displays the limit details.                                                                                                    |
| Customer/Group ID  | This field displays the customer or group Id.                                                                                                    |
| Utilization Amount | This field displays the customer or group Id.                                                                                                    |
| Limit Currency     | This field displays the customer or group Id.                                                                                                    |
| Available          | This field displays the customer or group Id.                                                                                                    |
| Overall Limit      | This field displays the customer or group Id.                                                                                                    |
| Revision Date      | This field displays the customer or group Id.                                                                                                    |
| Line Details       | <ul> <li>Following details are displayed in this section.</li> <li>MQHA Connector Name</li> <li>Main Line</li> <li>Limit Currency</li> <li>Limit Amount</li> <li>Revolving Line</li> <li>Line Start Date</li> <li>Line Expiry Date</li> </ul> |

| Field              | Description                                                                                |
|--------------------|--------------------------------------------------------------------------------------------|
| Collateral Details | <ul><li>Following details are displayed in this section.</li><li>Collateral Code</li></ul> |
|                    | Collateral Description                                                                     |
|                    | Collateral Currency                                                                        |

Collateral Value Limit Contribution

Start Date

End Date

Table 3-5 (Cont.) Limits - Field Description

•

.

# Glossary

### **STDCRBNK**

Bank Core Parameters Maintenance - Bank Parameters Maintenance

#### STDTFBRN

Trade Finance Branch Parameters Maintenance - Trade Finance Branch Parameters Maintenance.

#### STDTFPRC

Trade Finance Period Code Maintenance - Maintain Period Code

## STDTFLOC

Trade Finance Location Maintenance - Maintain Location Details

### STDTFCIF

Trade Finance Customer Maintenance - Process Trade Finance Customer Maintenance Screen

#### STDTFADM

Trade Finance Address Code Maintenance - Maintain Address Code

#### CYDTFCSP

Trade Customer Currency Spread Maintenance - Maintain Customer Spreads

## CFDTFCSM

Customer Spread Maintenance - Customer Spread Maintenance

### TFDOPMNT

Trade Finance Other Party Maintenance - Trade Finance Other Party Details

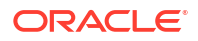

## TFDTPMNT

Third party Maintenance - Third Party Maintenance

#### MIDTFHED

Trade Finance MIS Head Maintenance screen - Trade Finance MIS Head Maintenance

#### MIDTFPRD

Trade Finance MIS Code Restriction Maintenance - Maintain Allowed List of MIS Codes

## STDTFPRG

Trade Finance Product Group Maintenance - Trade Finance Product Group Maintenance

#### CSDTFPDR

Trade Finance Product Restrictions - Trade Finance Product Restrictions

#### IFDTFXSE

Trade Finance External Service Maintenance - Trade Finance External Service Maintenance

#### IFSTFERQ

Trade Finance Core Entity Error Queue - Trade Finance Core Entity Error Queue

#### TRDNOTIF

Trade Gateway notification Maintenance - Process Notification Parameters

#### TRDNTFEN

Trade Notification Enroute Maintenance - Process Notifications Enroute

### TRDNTFIN

Trade Notifications Installed Maintenance - Process Notification Messages

#### TFDECABL

Trade Finance ECA Block - Process ECA Block Details

#### **CSDTFFTM**

Trade Feature Maintenance - Process Feature

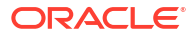

## CSDTFFEM

Trade Feature ID Maintenance - Maintain Feature ID

## CSDTFDCH

## CSDTFSNP

Trade Finance Sanction Check Branch Parameter Maintenance - Maintain Document Checklist Details

## CSDTFSNM

Trade Finance Sanction Check System Maintenance - Maintain Sanction Check System Details

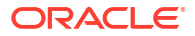